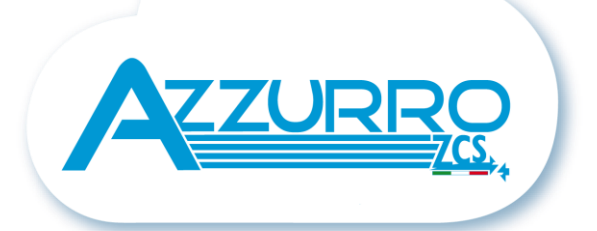

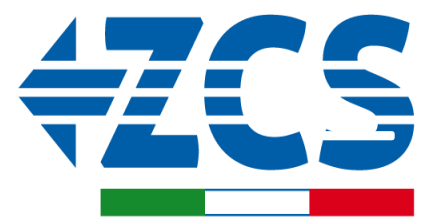

SCAN ME FOR INSTALLATION TUTORIALS & DOCUMENTATION

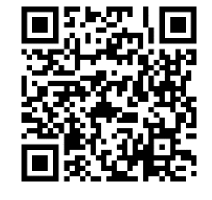

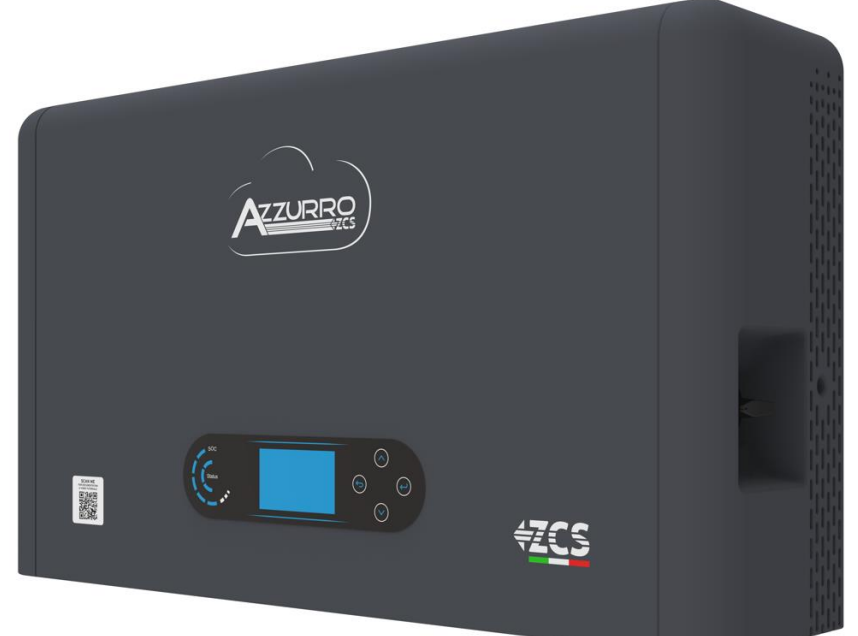

# GUIDA RAPIDA INVERTER IBRIDO HYD3000-HYD6000-ZP1

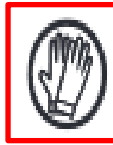

Indossare sempre indumenti protettivi e/o dispositivi di protezione personale

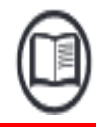

Consultare sempre il manuale

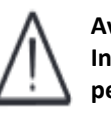

Avviso generico – Informazioni Importanti per la sicurezza

#### INDICE

# INDICE

**1. INSTALLAZIONE E DISTANZE** 2. INSTALLAZIONE 3. DISPLAY & PULSANTI 4. MENU' PRINCIPALE **5. CONNESSIONE ALLA RETE** 6. CONNESSIONI FOTOVOLTAICO 7. CONNESSIONE DELLA COMUNICAZIONE – PORTA COM 8. CONNESSIONE BATTERIE 9.1 SETTAGGIO CANALI FOTOVOLTAICO 9.2 SETTAGGIO CANALE BATTERIA **10.1 MISURA DELLO SCAMBIO ATTRAVERSO SENSORE CT 10.2 MISURA DELLO SCAMBIO ATTRAVERSO METER DDSU 10.2.1 SETTAGGIO METER DDSU SU SCAMBIO ED INVERTER 10.2.2 MISURA DELLA PRODUZIONE ESTERNA ATTRAVERSO METER DDSU 10.2.3 SETTAGGIO METER DDSU SU PRODUZIONE ESTERNA** 10.2.4 CONFIGURAZIONE METER DDSU DI SCAMBIO E METER DDSU DI PRODUZIONE **10.2.5 VERIFICA CORRETTA LETTURA METER DDSU 10.3 LETTURA TRAMITE METER DTSU 10.3.1 SETTAGGIO METER DTSU 10.3.2 VERIFICA CORRETTA LETTURA METER DTSU 11. PROCEDURA DI PRIMA ACCENSIONE 12. PRIMA CONFIGURAZIONE** 13. VERIFICA CORRETTO FUNZIONAMENTO **14. VERIFICA PARAMETRI IMPOSTATI INVERTER** 15. MODALITA' ZERO IMMISSIONE 16. INTERFACCIA LOGICA (DRMS0) 17.1 MODALITA' EPS (OFF GRID) 17.2 MODALITA' EPS (OFF GRID) - PROCEDURA DI CABLAGGIO E TIPOLOGIE D'INSTALLAZIONE 17.3 MODALITA' EPS' (OFF GRID) – FUNZIONAMENTO 17.4 MODALITA' EPS (OFF GRID) – ABILITAZIONE MENU' 18.1 MODALITA' SOLO OFF GRID 18.2 MODALITA' SOLO OFF GRID - ACCENSIONE 19.1 MODALITA' INVERTER PARALLELO – CONFIGURAZIONE 19.2 MODALITA' INVERTER PARALLELO - SETTAGGI **20. AGGIORNAMENTO FIRMWARE** 21. AUTOTEST 22. MODALITÀ %CARICA 23. INFO RAPIDE STATO SISTEMA 24. STATI DI FUNZIONAMENTO IN MODALITA' AUTOMATICA

#### Dimensioni e distanze da rispettare:

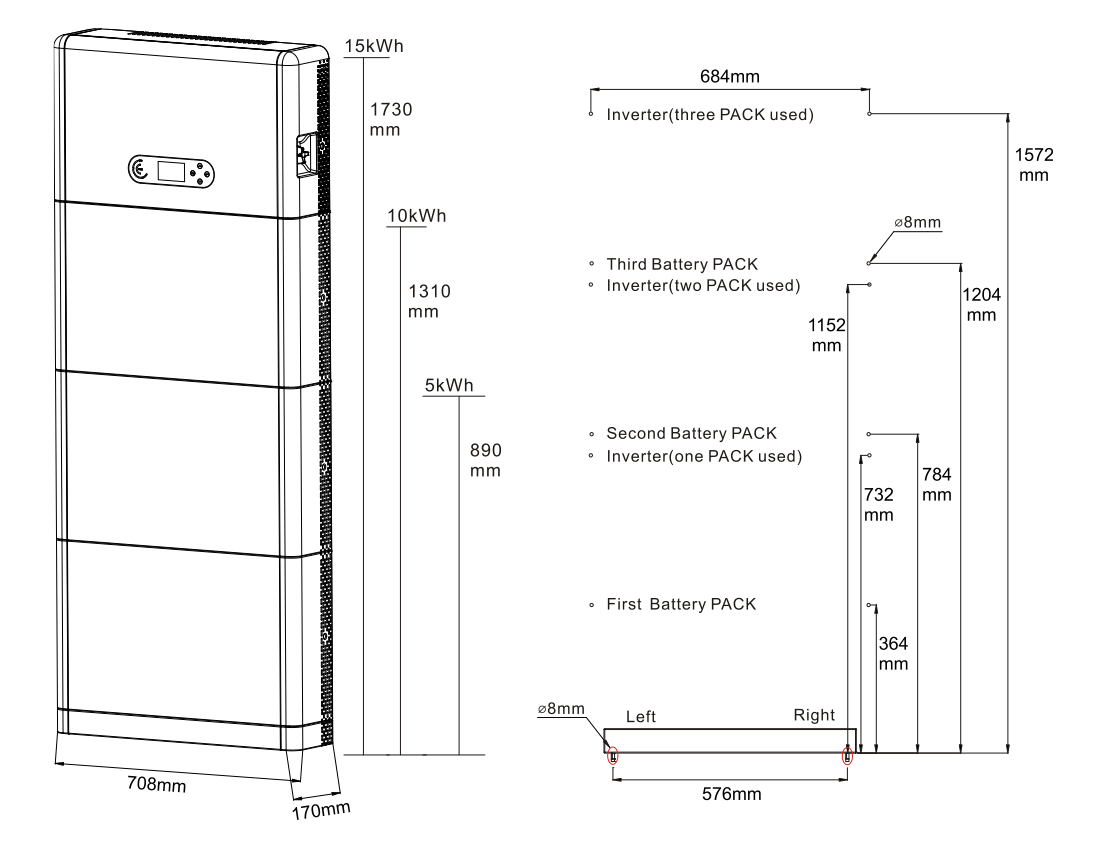

Per garantire spazio sufficiente per l'installazione e la dissipazione del calore, riservare spazio sufficiente attorno all'inverter di accumulo dell'energia domestica 1PH HYD3000-HYD6000-ZP1.

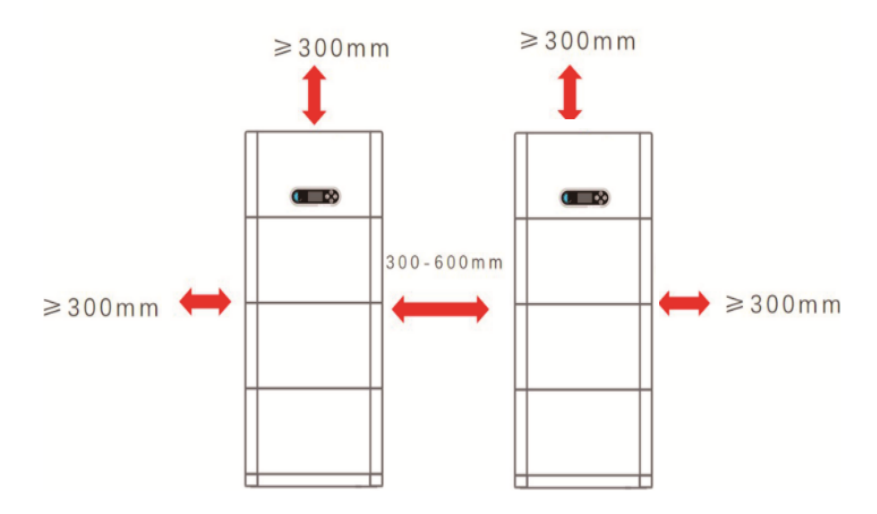

#### Installazione della base:

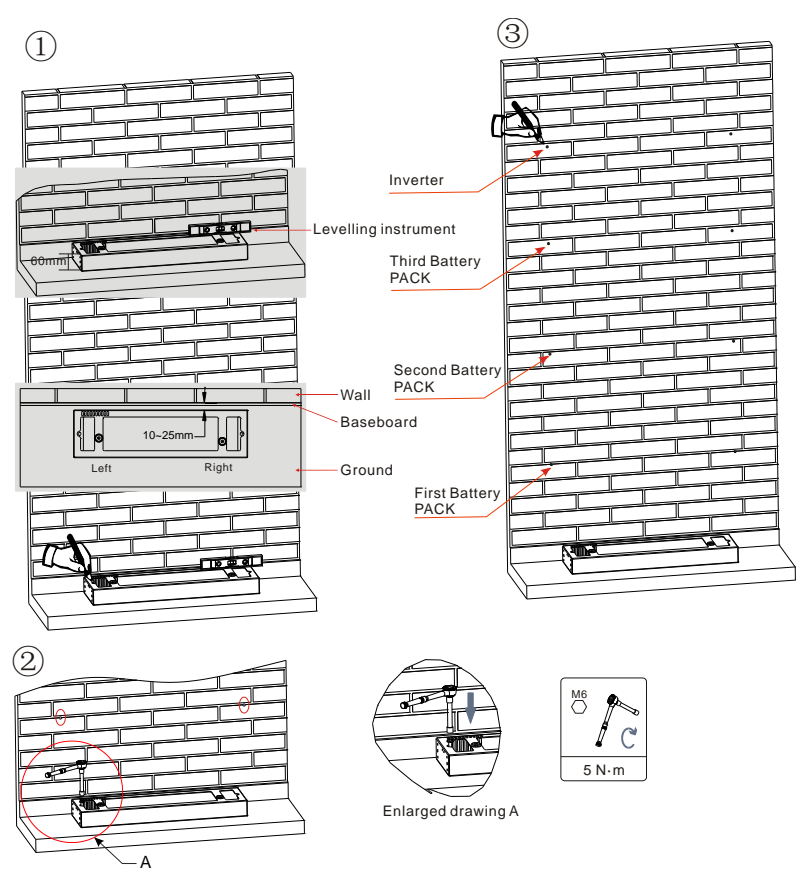

**Fase 1:** Posizionare il basamento contro un muro, quindi distanziarlo di 10-25 mm dal muro. Regolare le posizioni dei fori utilizzando una livella e contrassegnarle utilizzando un pennarello.

**Fase 2:** Per installare il basamento, rimuoverlo, praticare i fori utilizzando un trapano a percussione ( $\phi$  8 mm, intervallo di profondità 60-65 mm) e serrare le viti di espansione per garantire una salda installazione.

**Fase 3:** Utilizzare un pennarello per contrassegnare i fori per il fissaggio dei moduli batteria e degli inverter in base alle quote mostrate nella figura seguente.

If holes cannot be drilled on the ground, the battery expansion modules must be secured on the wall

#### Installazione dei moduli:

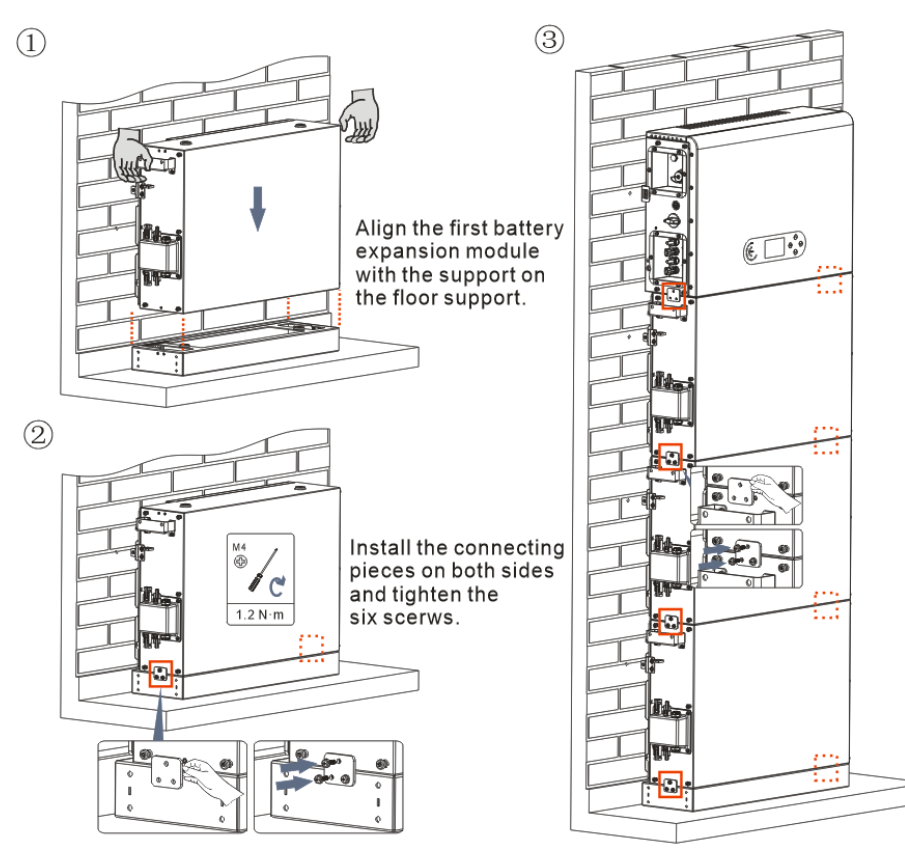

**Fase 1:** Allineare il primo modulo batteria alla base.

**Fase 2:** Installare i connettori su entrambi i lati e serrare le sei viti utilizzando un cacciavite a croce.

Fase 3: Installare i rimanenti moduli batteria e inverter dal basso verso l'alto. (Prima di installare il modulo successivo, assicurarsi che le viti sui connettori laterali del modulo precedente siano saldamente serrate).

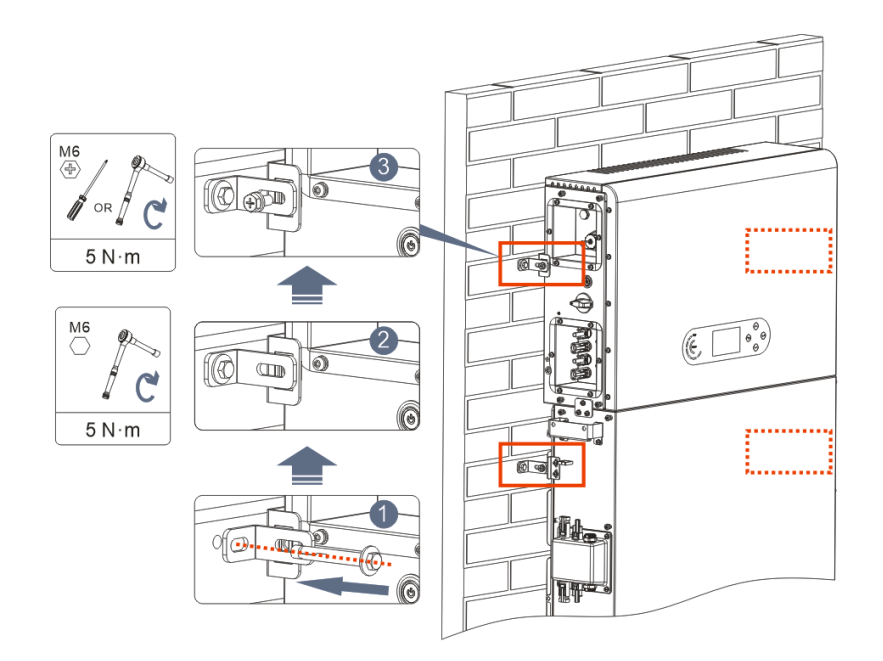

**Fase 1:** Praticare i fori con un trapano a percussione ( $\phi$  8 mm, profondità 60-65 mm). Riposizionare e praticare i fori, in caso di deviazione elevata.

**Fase 2:** Installare il pannello di supporto B sulla parete e fissare il bullone di espansione.

**Fase 3:** Regolare il pannello di supporto A, assicurandosi che i fori tra il pannello A e B corrispondano.

**Fase 4:** Collegare e fissare il pannello A e B con viti M6\*16.

# Installazione della copertura:

Una volta completati i collegamenti elettrici e accertato che i collegamenti dei cavi siano corretti e affidabili, installare la copertura protettiva esterna e fissarla tramite le viti.

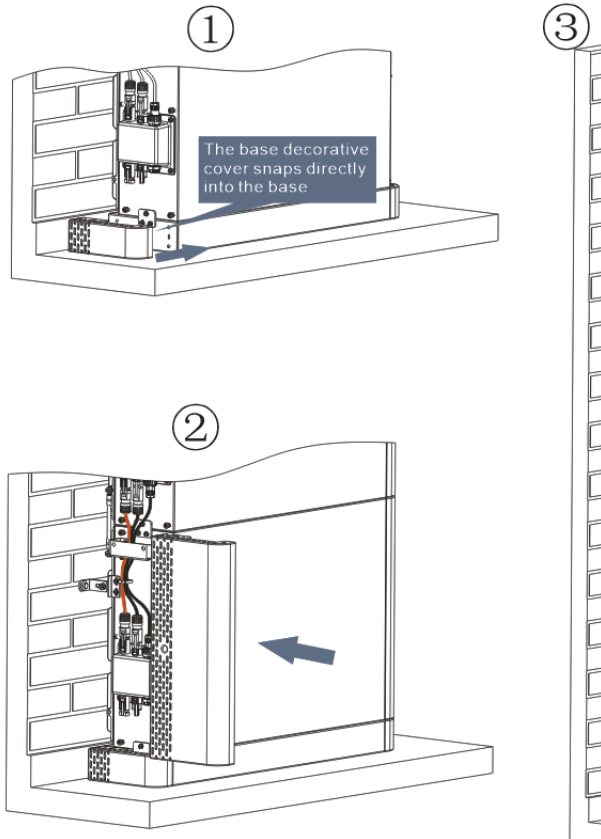

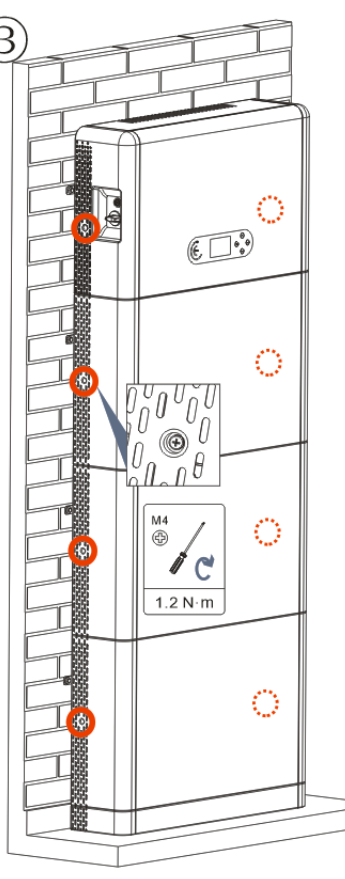

# 3. DISPLAY & PULSANTI

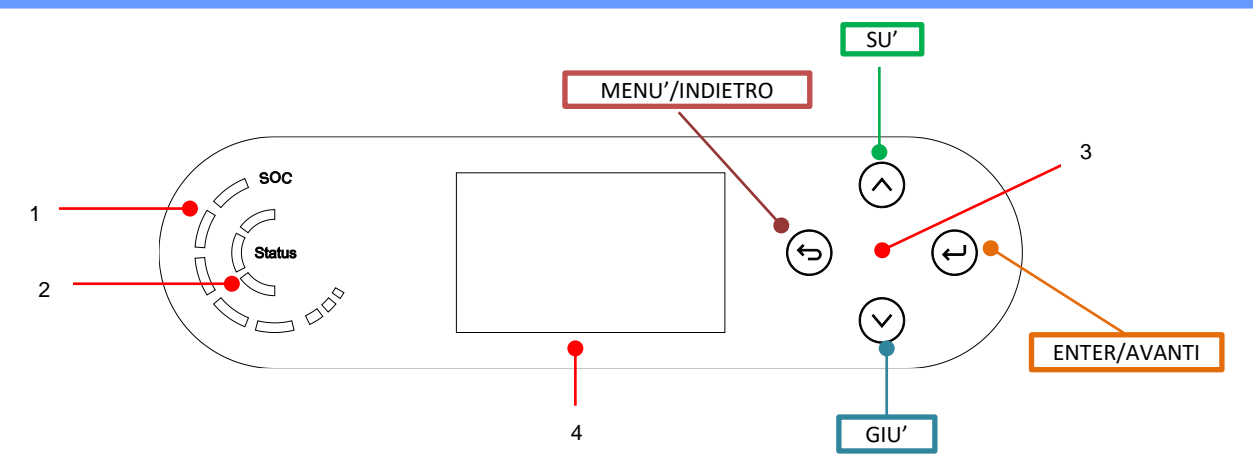

| 1 | Indicatore di alimentazione del sistema | 3 | Pulsante    |
|---|-----------------------------------------|---|-------------|
| 2 | Indicatore di stato del sistema         | 4 | Schermo LCD |

| Stato del sistema |                                                     | Indicatore |               |
|-------------------|-----------------------------------------------------|------------|---------------|
|                   | Led blu                                             | Led verde  | Led rosso     |
| On-grid           | Accesa                                              |            |               |
| Standby (On-grid) | Intermittente                                       |            |               |
| Off-grid          |                                                     | Acceso     |               |
| Allarme           | Off-grid     Intermittente       Allarme     Acceso |            | Intermittente |

| Icona | Capacità batteria |
|-------|-------------------|
|       | 80-100%           |
|       | 60-80%            |
|       | 40-60%            |
|       | 20-40%            |
|       | 0-20%             |

#### 4. MENU' PRINCIPALE

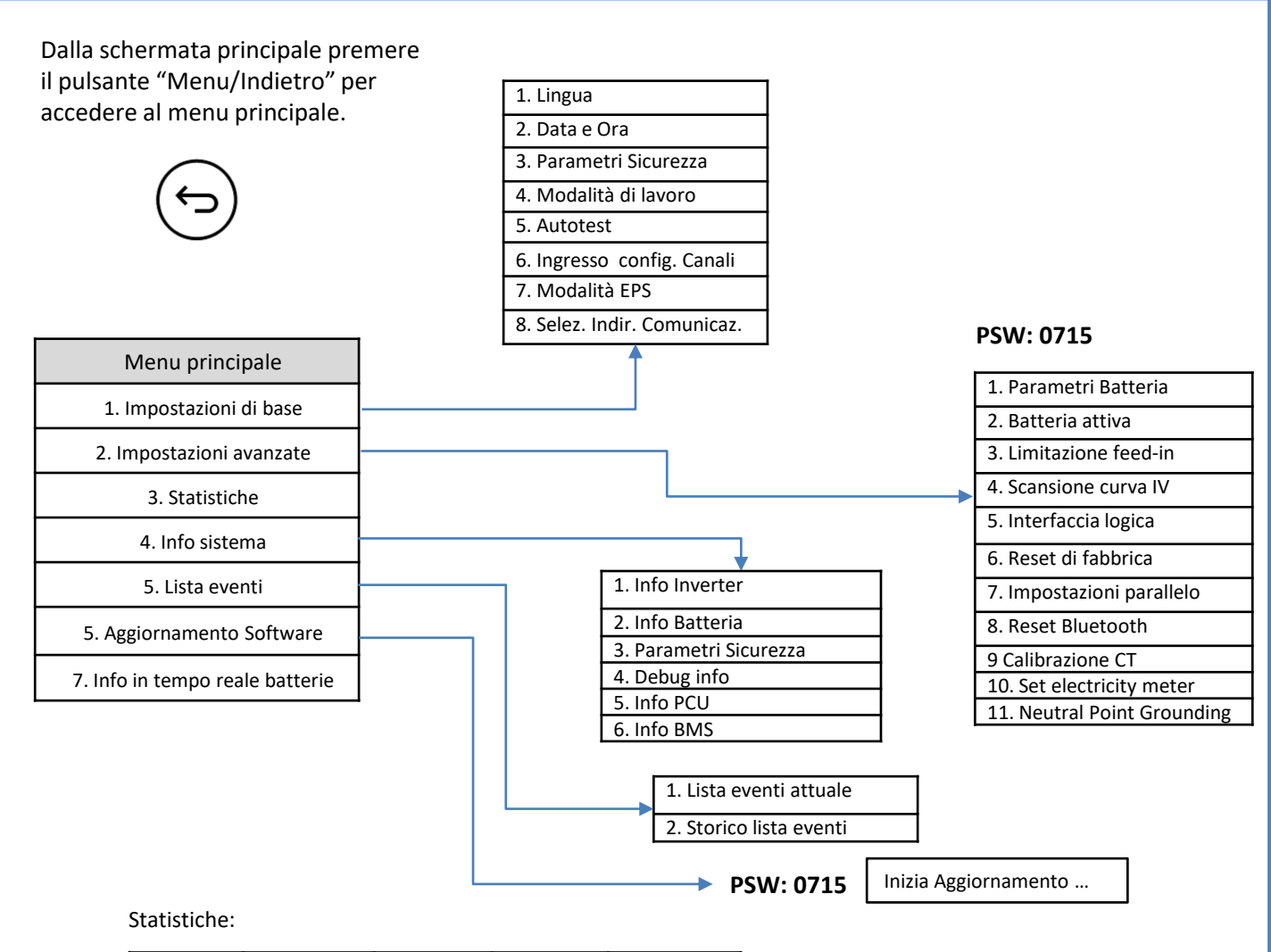

| Oggi     | Settimana | Mese     | Anno     | Ciclo Vita |
|----------|-----------|----------|----------|------------|
| Prod. FV | Prod. FV  | Prod. FV | Prod. FV | Prod. FV   |
| AutoCon  | AutoCon   | AutoCon  | AutoCon  | AutoCon    |
| Export   | Export    | Export   | Export   | Export     |
| Consumo  | Consumo   | Consumo  | Consumo  | Consumo    |
| AutoCon  | AutoCon   | AutoCon  | AutoCon  | AutoCon    |
| Import   | Import    | Import   | Import   | Import     |

#### **5. CONNESSIONE ALLA RETE**

**Fase 0**: Selezionare il tipo e le specifiche del cavo appropriati.

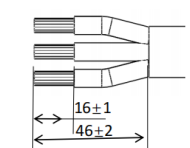

Fase 1: Passare il filo attraverso il terminale.

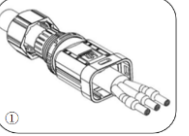

Fase 2: In base al segno, bloccare il filo nel foro della serratura sul terminale e serrarlo.

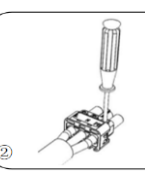

Fase 3: Spingere il terminale in avanti finché non si sente un «click».

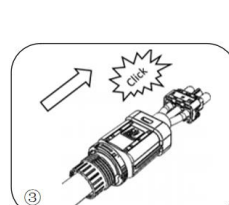

Fase 4: Collegare il terminale di carico collegato alla porta di carico dell'inverter e spingere il terminale in avanti finché non si sente un «click».

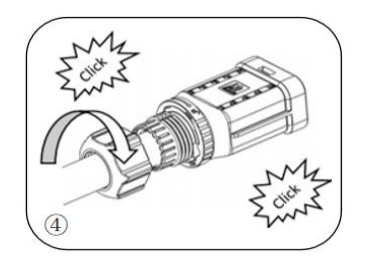

| Componente | Descrizione |        | Descrizione Tipo<br>con                   |                                                         | Tipo di cavo<br>consigliato | Specifiche del cavo consigliate |
|------------|-------------|--------|-------------------------------------------|---------------------------------------------------------|-----------------------------|---------------------------------|
|            |             | L (U)  |                                           |                                                         |                             |                                 |
| (EB)       | AC Grid     | N (W)  | Cavo in rame<br>multipolare da<br>esterno | Area della sezione trasversale<br>del conduttore: 8 AWG |                             |                                 |
|            |             | PE (O) |                                           |                                                         |                             |                                 |
|            |             | L (U)  |                                           |                                                         |                             |                                 |
|            | LOAD        | N (W)  | Cavo in rame<br>multipolare da<br>esterno | Area della sezione trasversale<br>del conduttore: 8 AWG |                             |                                 |
|            |             | PE (0) |                                           |                                                         |                             |                                 |

#### 6. CONNESSIONI FOTOVOLTAICO

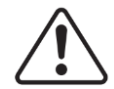

Specifiche raccomandate per i cavi di ingresso DC

| Area in sezione | trasversale (mm <sup>2</sup> ) |                                          |
|-----------------|--------------------------------|------------------------------------------|
| Intervallo      | Valore<br>raccomandato         | Area esterno del cavo (mm <sup>2</sup> ) |
| 4.0~6.0         | 4,0                            | 4.5~7.8                                  |

Preparare i cavi fotovoltaici positivi e negativi.

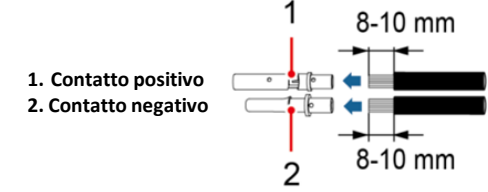

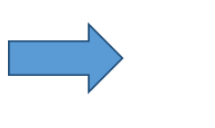

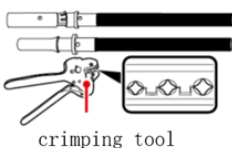

Inserire i cavi crimpati positivi e negativi nei rispettivi connettori fotovoltaici.

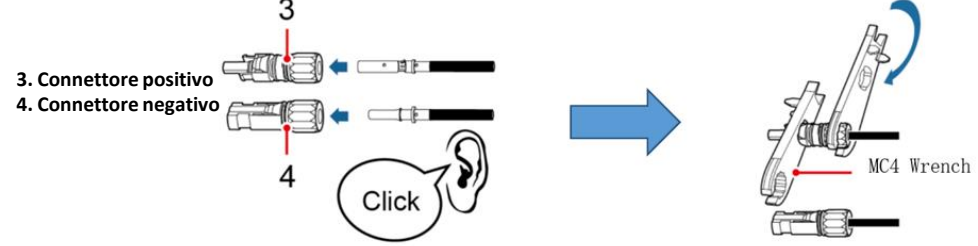

Assicurarsi che parametri DC delle stringhe siano accettabili secondo le specifiche tecniche indicate nel datasheet e nel configuratore Azzurro ZCS. Inoltre verificare che che le polarità dei cavi fotovoltaici siano corrette.

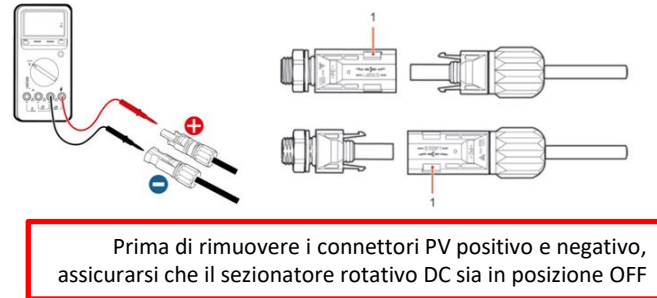

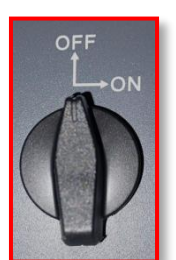

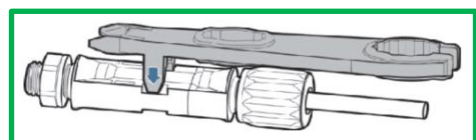

Utilizzare una chiave MC4 per scollegare i connettori fotovoltaici

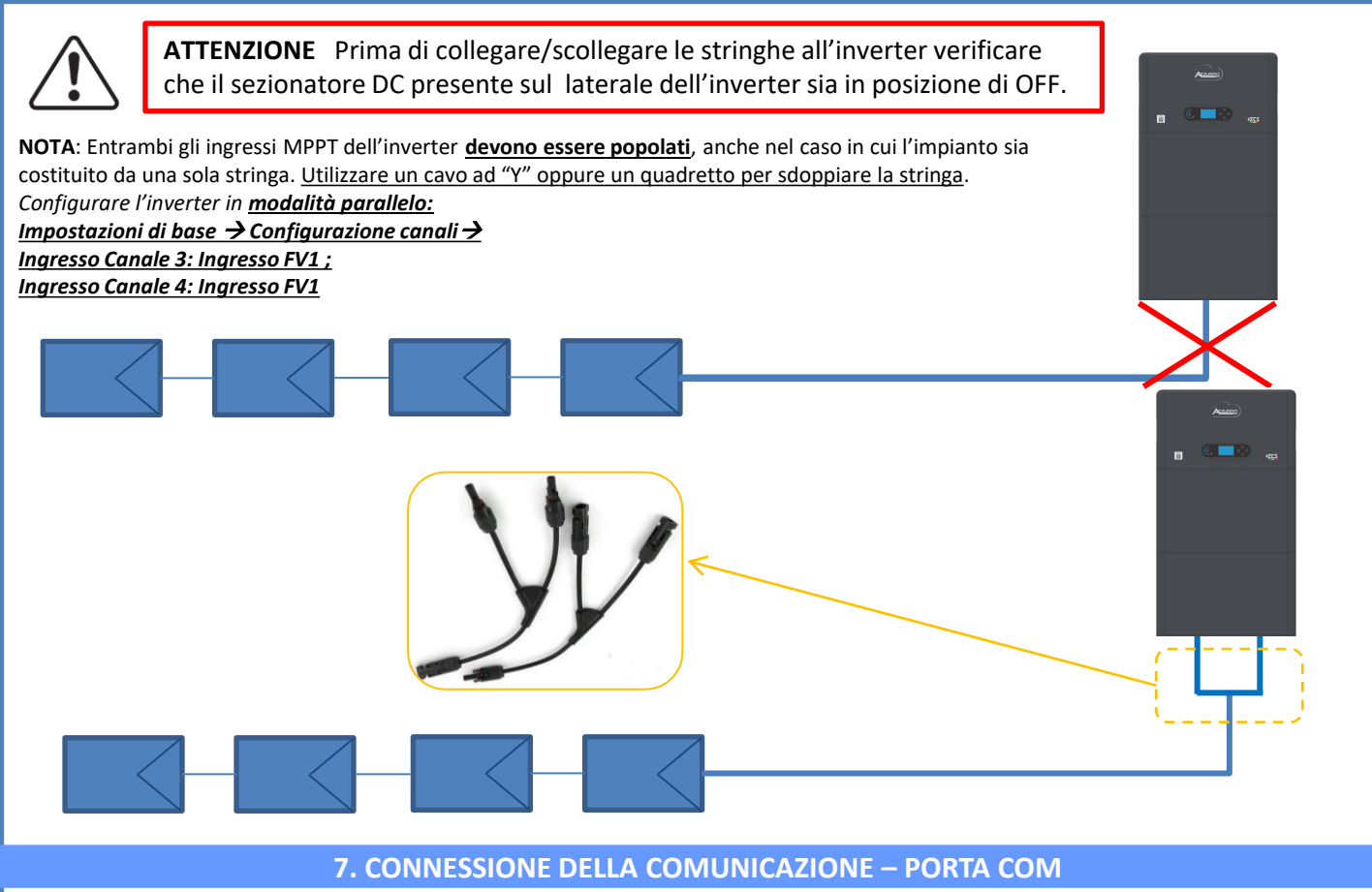

# Connessioni per modalità master/slave:

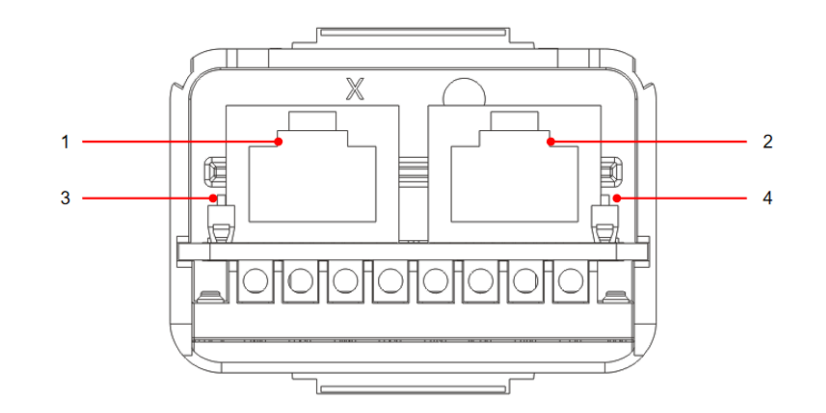

| lcona | Definizione            | Funzione                   | Nota                                                                                         |
|-------|------------------------|----------------------------|----------------------------------------------------------------------------------------------|
| 1     | Link Port 1            | Uscita segnale parallelo   | Porta segnale parallelo (RJ 45)                                                              |
| 2     | Link Port 0            | Ingresso segnale parallelo | · · · · · · · · · · · · · · · · · · ·                                                        |
| 3     | Dip switch Link Port 1 | Attiva e disattiva la      | Il selettore può assumere 0<br>(selettore su) e 1 (selettore<br>giù). 1 significa resistenza |
| 4     | Dip switch Link Port 0 | resistenza                 | abilitata e 0 significa resistenza<br>disabilitata                                           |

# Connessione porta di comunicazione COM:

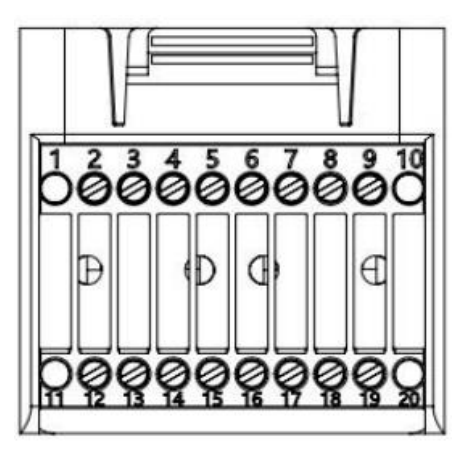

| PIN | Definizione | Funzione                        | Osservazione                                  |  |  |
|-----|-------------|---------------------------------|-----------------------------------------------|--|--|
| 1   | N/D         | N/D                             |                                               |  |  |
| 2   | UC-A        | Segnale differenziale RS485 -A  | Sagnala di manitaraggia invartar 195          |  |  |
| 3   | UC-B        | Segnale differenziale RS485 -B  | Segnale di monitoraggio inverter 485          |  |  |
| 4   | EN+         | Segnale differenziale RS485 +   | Sognalo battoria 195                          |  |  |
| 5   | EN-         | Segnale differenziale RS485 -   | Segnale batteria 465                          |  |  |
| 6   | MET-A       | Segnale differenziale RS485 - A | Sognalo contatoro intelligente 485            |  |  |
| 7   | MET-B       | Segnale differenziale RS485 -B  | Segnale contatore intelligence 485            |  |  |
| 8   | CAN-H       | CAN dati a velocità elevata     | Sognalo di comunicaziono CAN battoria         |  |  |
| 9   | CAN-L       | CAN dati a bassa velocità       | Segnale di comunicazione CAN batteria         |  |  |
| 10  | N/D         | N/D                             |                                               |  |  |
| 11  | N/D         | N/D                             |                                               |  |  |
| 12  | GND         |                                 |                                               |  |  |
| 13  | D1/5        |                                 | (DRMS) Interfaced logishe per Australia       |  |  |
| 14  | D4/8        | Segnale interfaccia logica      | inferiore allo standard (ASA777) Europa       |  |  |
| 15  | D2/6        | Segnale interfaccia logica      | gonoralo (50540), Cormania (4105)             |  |  |
| 16  | D0          |                                 | generale (50545), Germania (4105)             |  |  |
| 17  | D3/7        |                                 |                                               |  |  |
| 18  |             | Terminale positivo di uscita    |                                               |  |  |
|     | CT+         | del trasformatore di corrente   | Segnale di comunicazione del trasformatore di |  |  |
| 19  |             | Polo negativo dell'uscita del   | corrente (CT)                                 |  |  |
|     | CT-         | trasformatore di corrente       |                                               |  |  |
| 20  | N/D         | N/D                             |                                               |  |  |

# Connessioni potenza fino a 3 batterie (1 canale):

1

2

3

- Collegare i cavi di <u>messa a terra</u> come indicato in figura.
- (BAT +, BAT -) del canale <u>BAT 1</u> dell'<u>inverter</u> collegati in parallelo a (B+, B-) del modulo <u>batteria 1</u>.
- **(B+, B-)** del modulo <u>batteria 1</u> collegati in parallelo a **(B+, B-)** del modulo <u>batteria 2</u>.
- (B+, B-) del modulo batteria 2 collegati in parallelo a (B+, B-) del modulo batteria 3.

# Connessioni comunicazione fino a 3 batterie (1 canale):

- COM 1 dell'<u>inverter</u> → Link Port IN del modulo <u>batteria 1</u>.
- Link Port OUT del modulo <u>batteria 1</u> → Link Port IN del modulo <u>batteria 2</u>.
- Link Port OUT del modulo <u>batteria 2</u> → Link Port IN del modulo <u>batteria 3</u>.
- Inserire la resistenza di terminazione su Link Port OUT del modulo batteria 3.

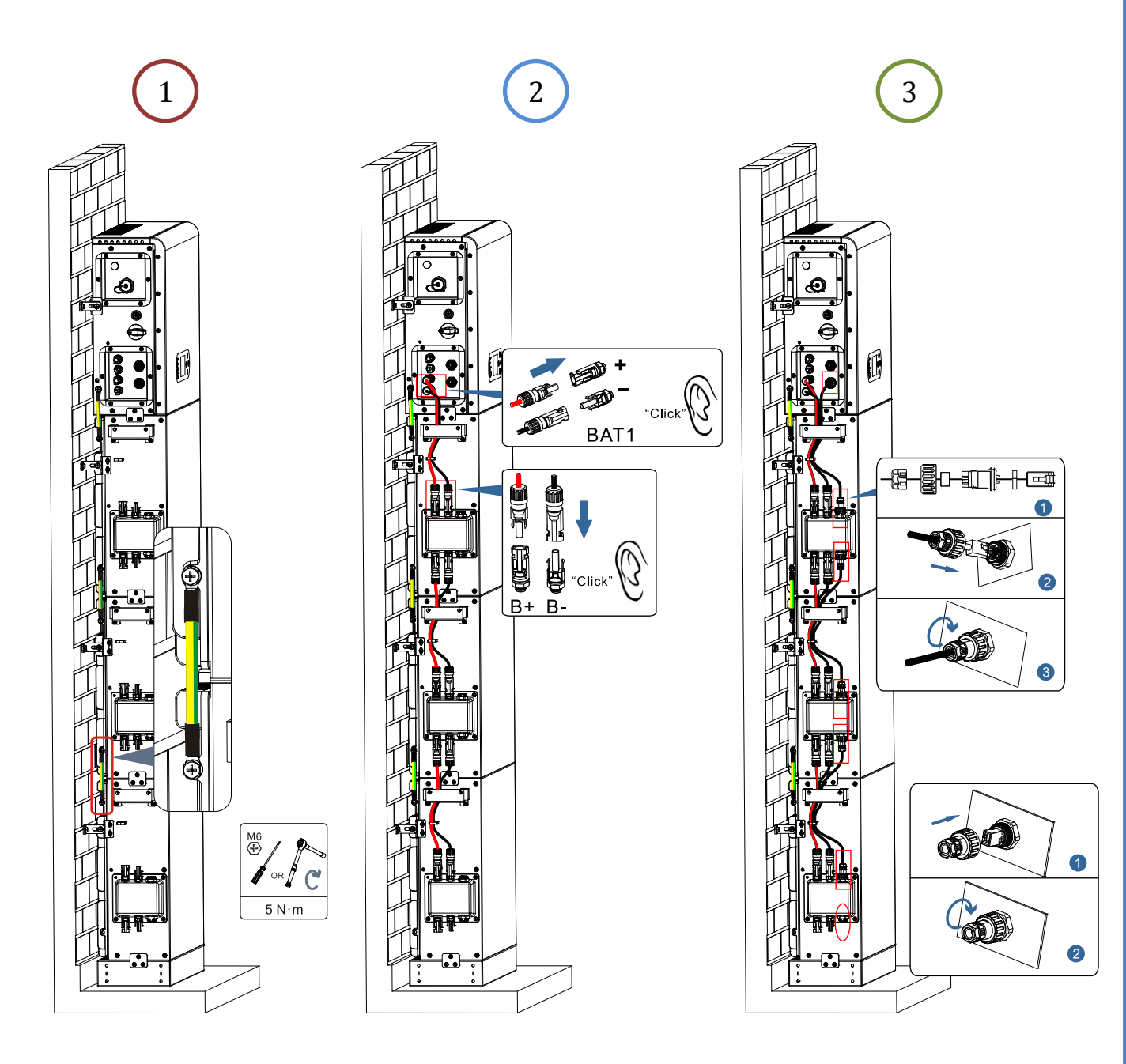

- (BAT +, BAT -) del canale <u>BAT 2</u> dell'<u>inverter</u> collegati in parallelo a (B+, B-) del modulo <u>batteria 3</u>.
- (B+, B-) del modulo <u>batteria 3</u> collegati in parallelo a (B+, B-) del modulo <u>batteria 4</u>.

# Connessioni comunicazione fino a 4 batterie (2 canali):

2

3

- COM 1 dell'inverter → Link Port IN del modulo batteria 1.
- Link Port OUT del modulo <u>batteria 1</u> → Link Port IN del modulo <u>batteria 2</u>.
- Inserire la resistenza di terminazione su Link Port OUT del modulo batteria 2.

# - COM 2 dell'<u>inverter</u> → Link Port IN del modulo <u>batteria 3</u>.

- Link Port OUT del modulo batteria  $3 \rightarrow$  Link Port IN del modulo batteria 4.
- Inserire la resistenza di terminazione su Link Port OUT del modulo batteria 4.

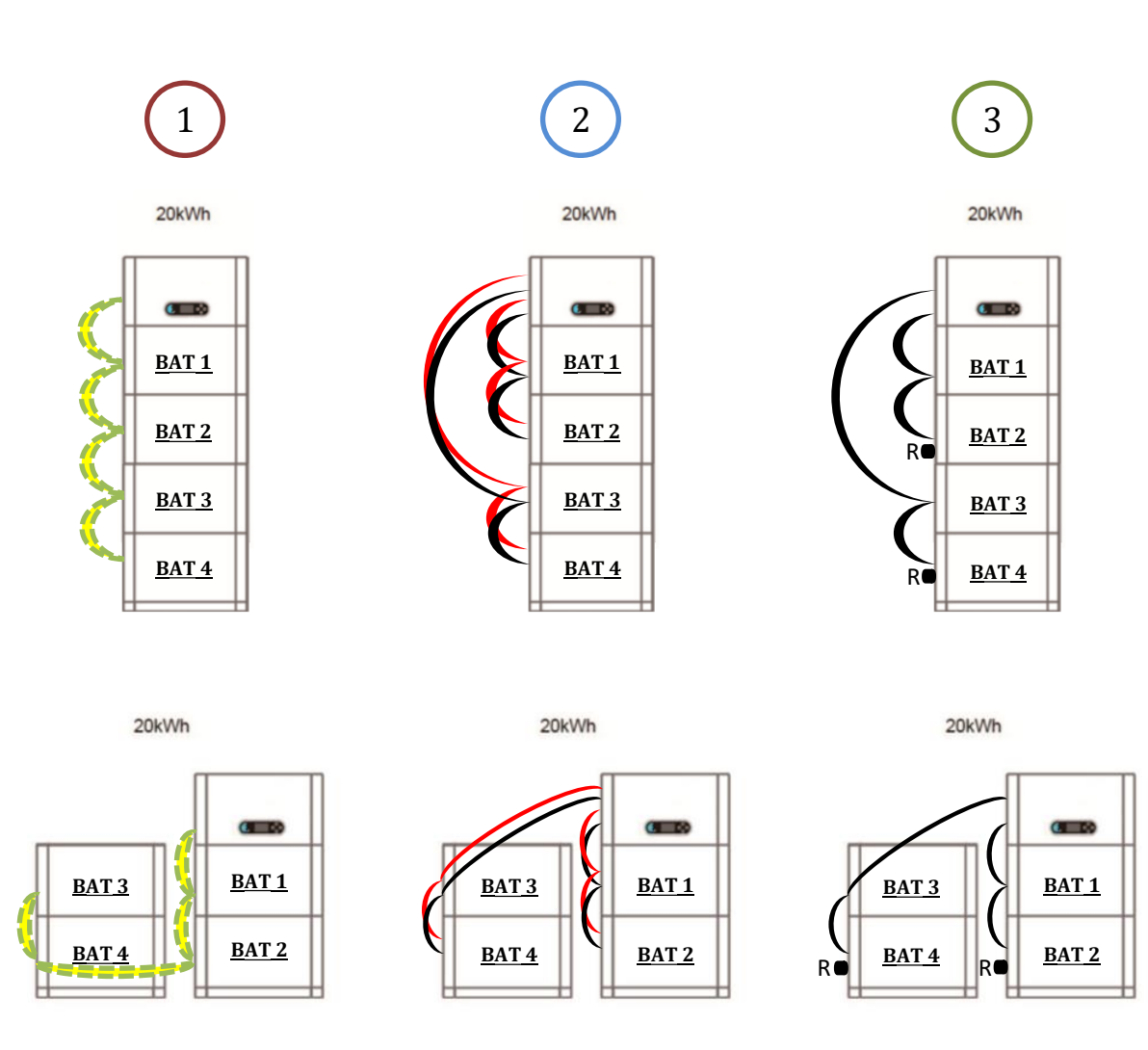

Nota: Assicurarsi che i cavi siano collegati saldamente.

Se la capacità del sistema è superiore a 15 kWh, le batterie sono collegate all'interfaccia di ingresso batteria dell'inverter in due gruppi indipendenti.

La capacità della batteria varia da 5 a 20 kWh (in caso di <u>4 batterie</u> è necessario acquistare il kit di estensione, codice <u>ZZT-ZBT5K-EXT-KIT</u>).

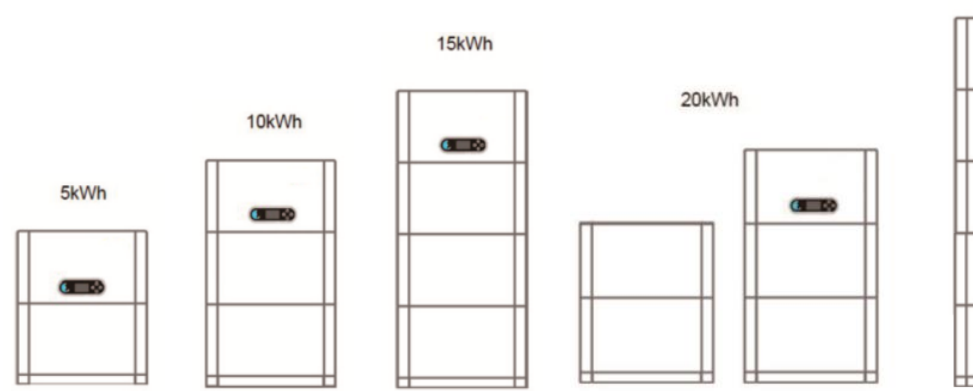

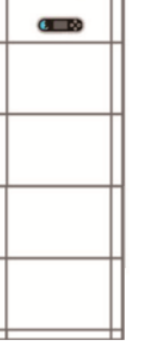

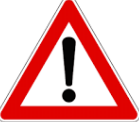

In caso di spegnimento del sistema, TOGLIERE TENSIONE AC, aprendo l'interruttore dedicato a questo scopo. **NON SPEGNERE MAI le batterie prima di aver tolto tensione AC** e quindi con sistema di accumulo connesso alla rete AC.

#### 9.1 SETTAGGIO CANALI FOTOVOLTAICO

Per settare i canali del fotovoltaico:

#### Impostazioni di base → Configurazione canali

In caso di connessione delle stringhe in modalità indipendente:

- Ingresso canale 3 Ingresso FV 1
- $\odot~$  Ingresso canale 4 Ingresso FV 2

In caso di connessione delle stringhe in modalità parallelo:

- Ingresso canale 3 Ingresso FV 1
- Ingresso canale 4 Ingresso FV 1

#### 9.2 SETTAGGIO CANALE BATTERIA

| Per settare 1 canale batteria:                                                                                          | Per settare 2 canali batteria:                                                                                                    |
|----------------------------------------------------------------------------------------------------|----------------------------------------------------------------------------------------------------|
| Impostazioni di base 🗲 Configurazione canali                                                                            | Impostazioni di base 🗲 Configurazione canali                                                                                                |
| <ul> <li>Ingresso canale 1 – Ingresso Batt 1</li> <li>Ingresso canale 2 – Non in uso</li> </ul>                         | <ul> <li>Ingresso canale 1 – Ingresso Batt 1</li> <li>Ingresso canale 2 – Ingresso Batt 2</li> </ul>                                        |
| Impostazioni avanzate →0715 → Parametri batteria                                                                        | Impostazioni avanzate →0715 → Parametri batteria                                                                                            |
| - Numero batterie:<br>Gruppo 1 $\rightarrow$ (inserire il numero delle batterie installate)<br>Gruppo 2 $\rightarrow$ 0 | - Numero batterie:<br>Gruppo 1 →(inserire il numero delle batterie installate)<br>Gruppo 2 → (inserire il numero delle batterie installate) |
| - Batteria 1:<br>Profondità di scarica: 80%                                                                             | - Batteria 1:<br>Profondità di scarica: 80%<br>- Batteria 2:<br>Profondità di scarica: 80%                                                  |

#### **10.1 MISURA DELLO SCAMBIO ATTRAVERSO SENSORE CT**

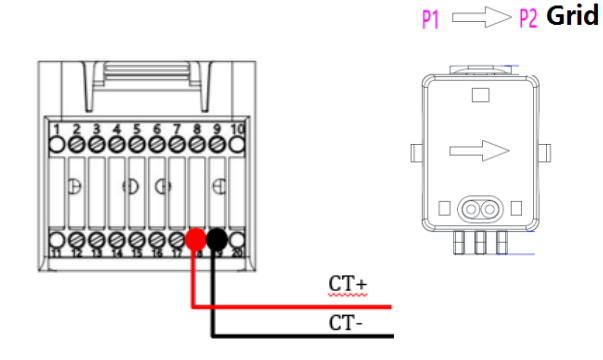

| PIN | Definizione       |
|-----|-------------------|
| 19  | CT- (nero/giallo) |
| 18  | CT+ (rosso)       |
|     |                   |

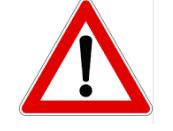

Utilizzare per distanze inferiori a 50m tra inverter e CT

Connettere negativo e positivo nel sensore rispettivamente nell'ingresso 19 e 18 del connettore COM

### POSIZIONAMENTO SENSORE CT:

✓ <u>Posizionato all'uscita del contatore di scambio</u> in modo da poter leggere tutti i flussi di potenza entranti ed uscenti, deve comprendere tutti i cavi di fase che entrano o escono dal contatore.
 ✓ Il <u>verso del CT è indipendente dall'installazione</u>, viene riconosciuto dal sistema durante la prima accensione.

Utilizzare **COME CAVO DI PROLUNGA** un cavo **STP** categoria 6 ad 8 poli, utilizzare tutti i poli colorati (blu- arancio-verde-marrone) per prolungare il cavo positivo del CT e tutti i poli bianco/colorati (bianco/blu-bianco/arancio- bianco/verde- bianco/marrone) per prolungare il cavo negativo del CT. La schermatura dovrà essere collegata su uno dei due lati a terra.

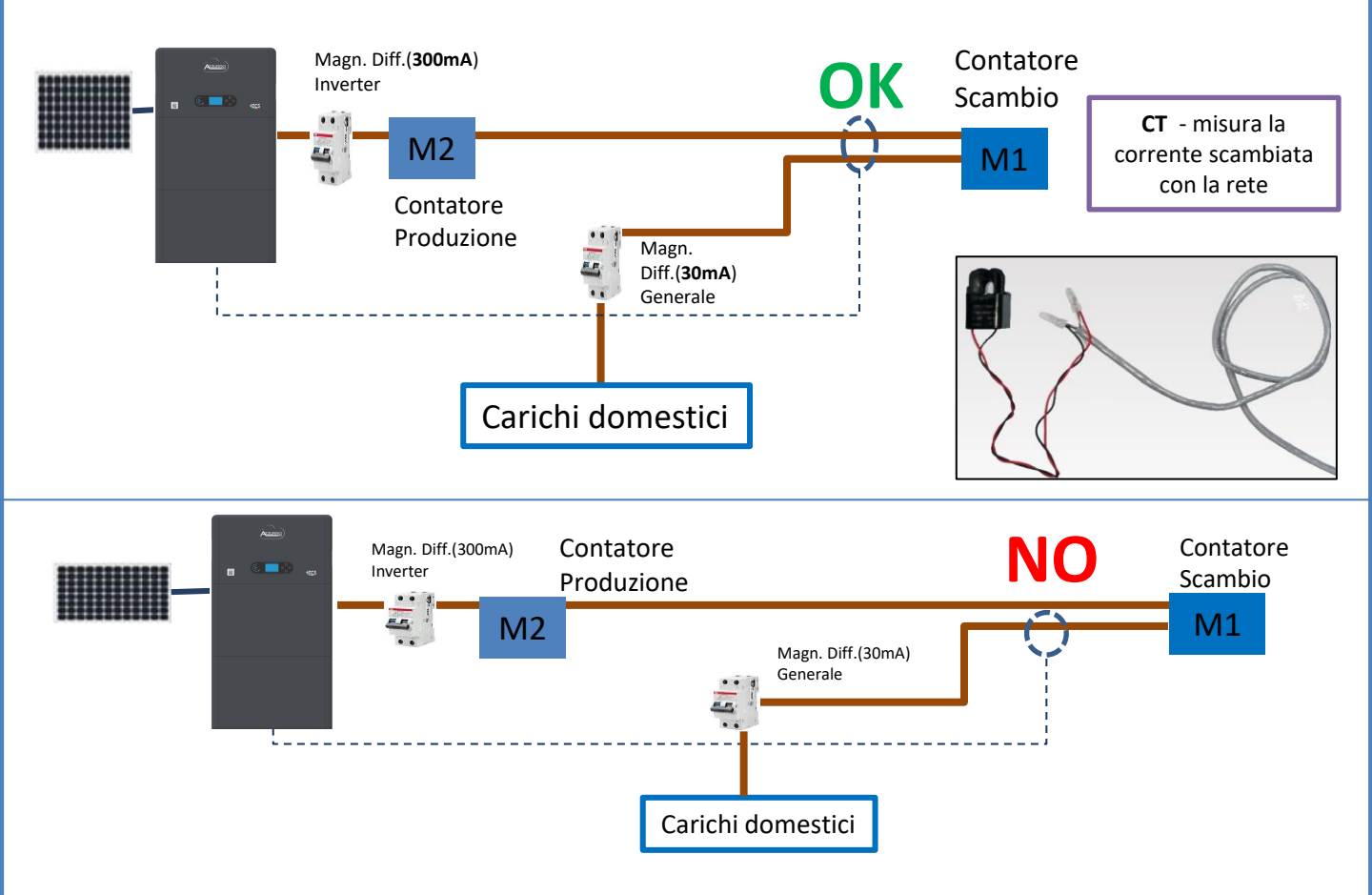

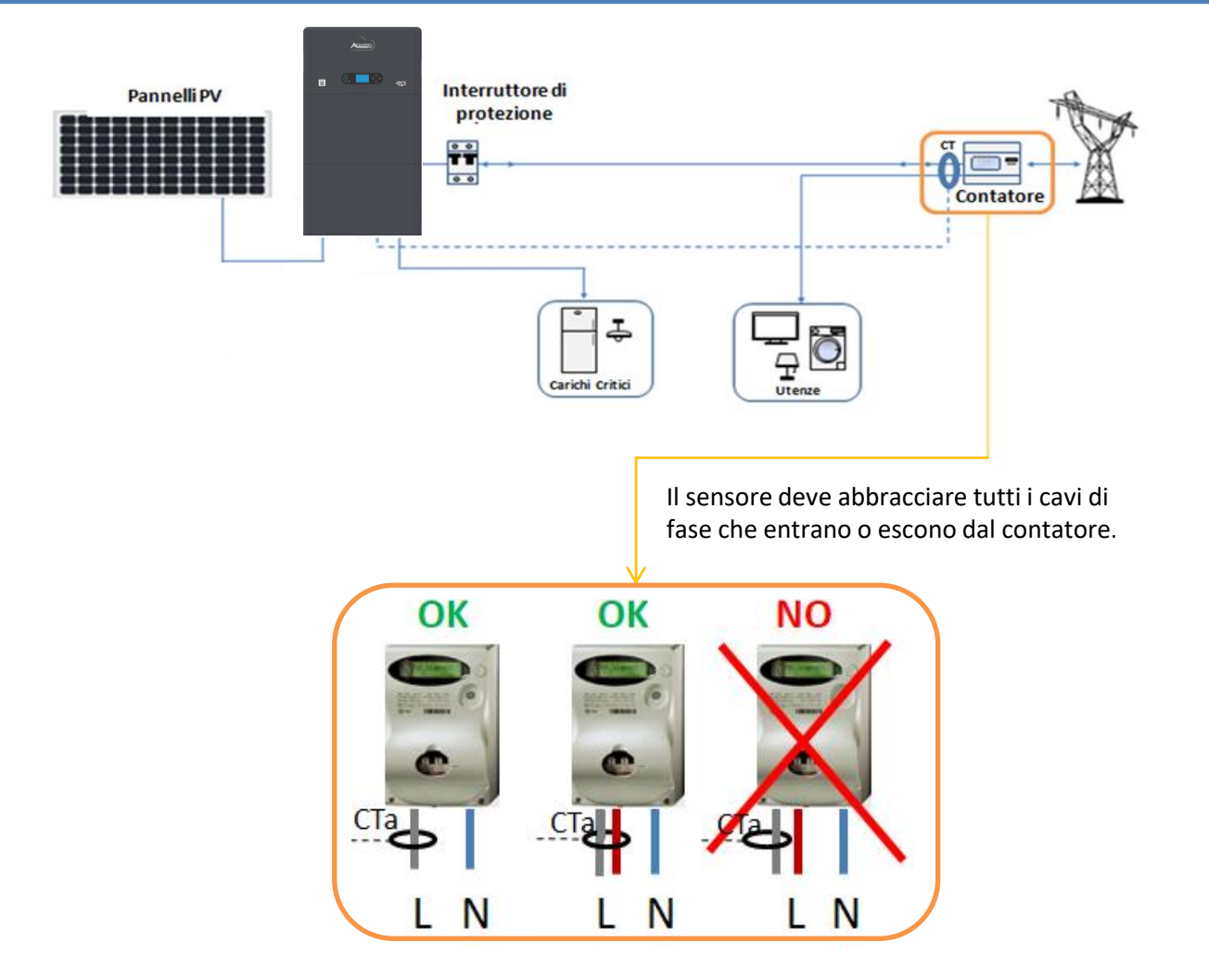

# 10.2 MISURA DELLO SCAMBIO ATTRAVERSO METER DDSU

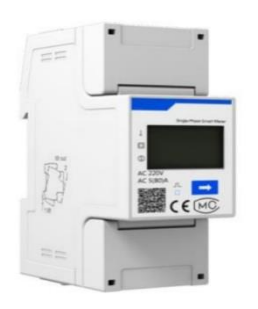

| PIN INVERTER | PIN METER   | Nota                               |
|--------------|-------------|------------------------------------|
| 6            | <b>→</b> 24 | Comunicazione del Motor di Coombie |
| 7 —          | → 25        | comunicazione dei Meter di Scamolo |

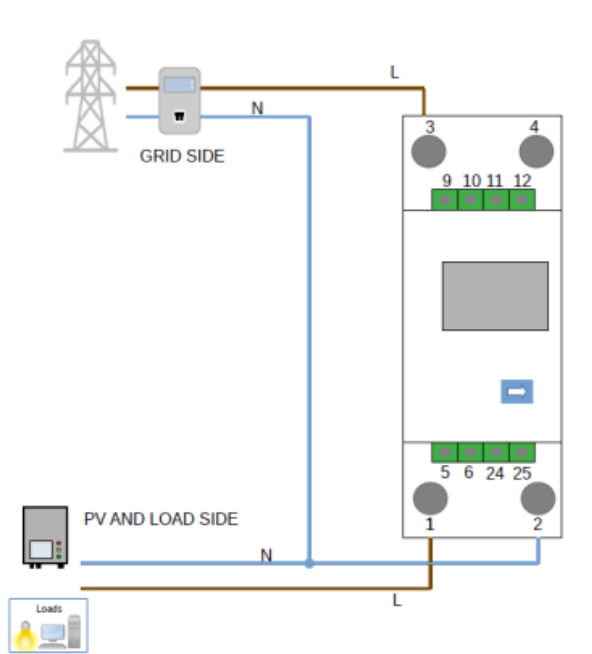

# **Connessioni Meter DDSU**

1. Collegare Meter e inverter attraverso la porta seriale RS485. Lato Meter questa porta è identificati dai PIN 24 e 25.

Lato inverter si utilizza la porta di connessione identificata come "COM" collegando i PIN 6 e 7

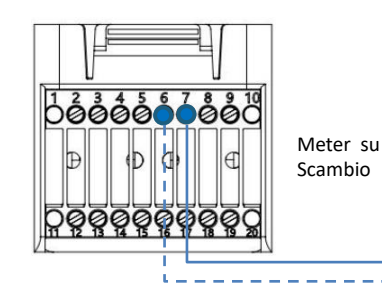

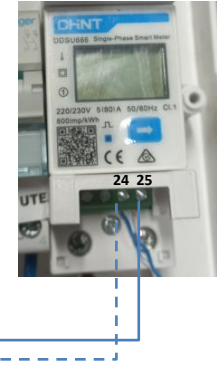

- 2. Collegare il Meter nella modalità «inserzione diretta» nel dettaglio:
- ✓ Collegare il PIN 2 del Meter con il cavo di neutro (N);
- ✓ Connettere il PIN 3 rispettivamente alla fase direzione contatore di scambio:
- ✓ Connettere il PIN 1 alla fase direzione impianto fotovoltaico e carichi.

NOTA: Per distanze fra Meter e inverter Ibrido superiori a 100 metri è consigliato connettere lungo la daisy chain 485 due resistenze da 120 Ohm, la prima all'inverter (fra i PIN 6 e 7 della COM inverter), la seconda direttamente al Meter (PIN 24 e 25).

# **10.2.1 SETTAGGIO METER DDSU SU SCAMBIO ED INVERTER**

1. Controllare, premendo il pulsante che l'indirizzo del Meter sia impostato su 001.

Da display sono visualizzabili, oltre quanto sopra descritto i valori di:

- ✓ Corrente;
- ✓ Tensione;
- ✓ Fattore di potenza;
- ✓ Potenza.

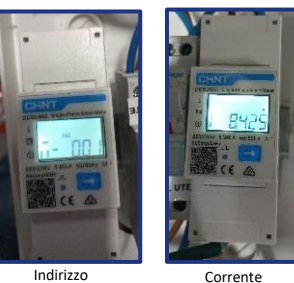

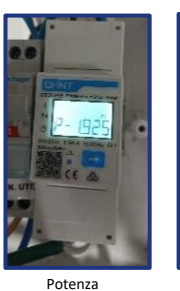

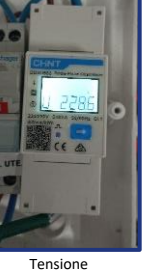

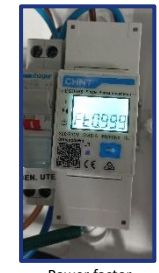

2. Per configurare la lettura del Meter sull'inverter, accedere al display dell'inverter (come da figure):

- 1. Primo tasto a sinistra dell'inverter;
- 2. Impostazioni avanzate;
- 3. Inserire password «0715»;
- 4. Set PCC Meter;
- 5. Abilita;
- 6. Ok.

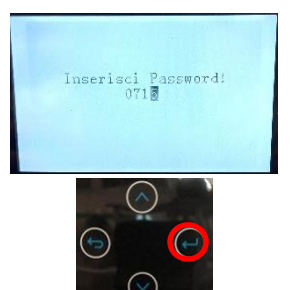

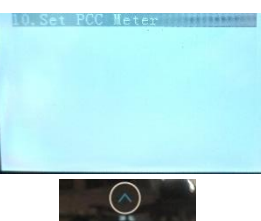

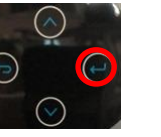

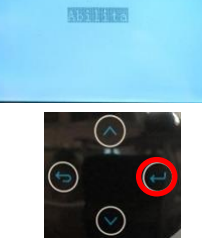

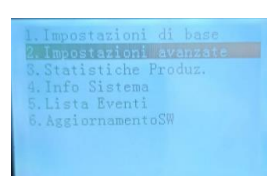

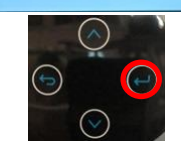

| Set ! | PCC M | eter | 121 |  |  |
|-------|-------|------|-----|--|--|
|       |       |      |     |  |  |
|       |       |      |     |  |  |
|       |       |      |     |  |  |

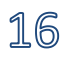

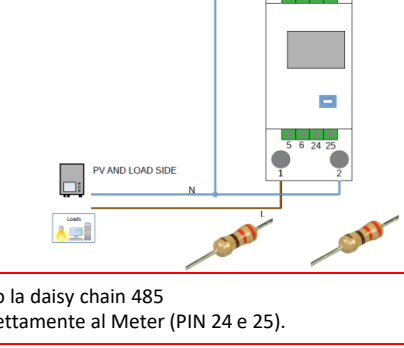

#### **10.2.2 MISURA DELLA PRODUZIONE ESTERNA ATTRAVERSO METER DDSU**

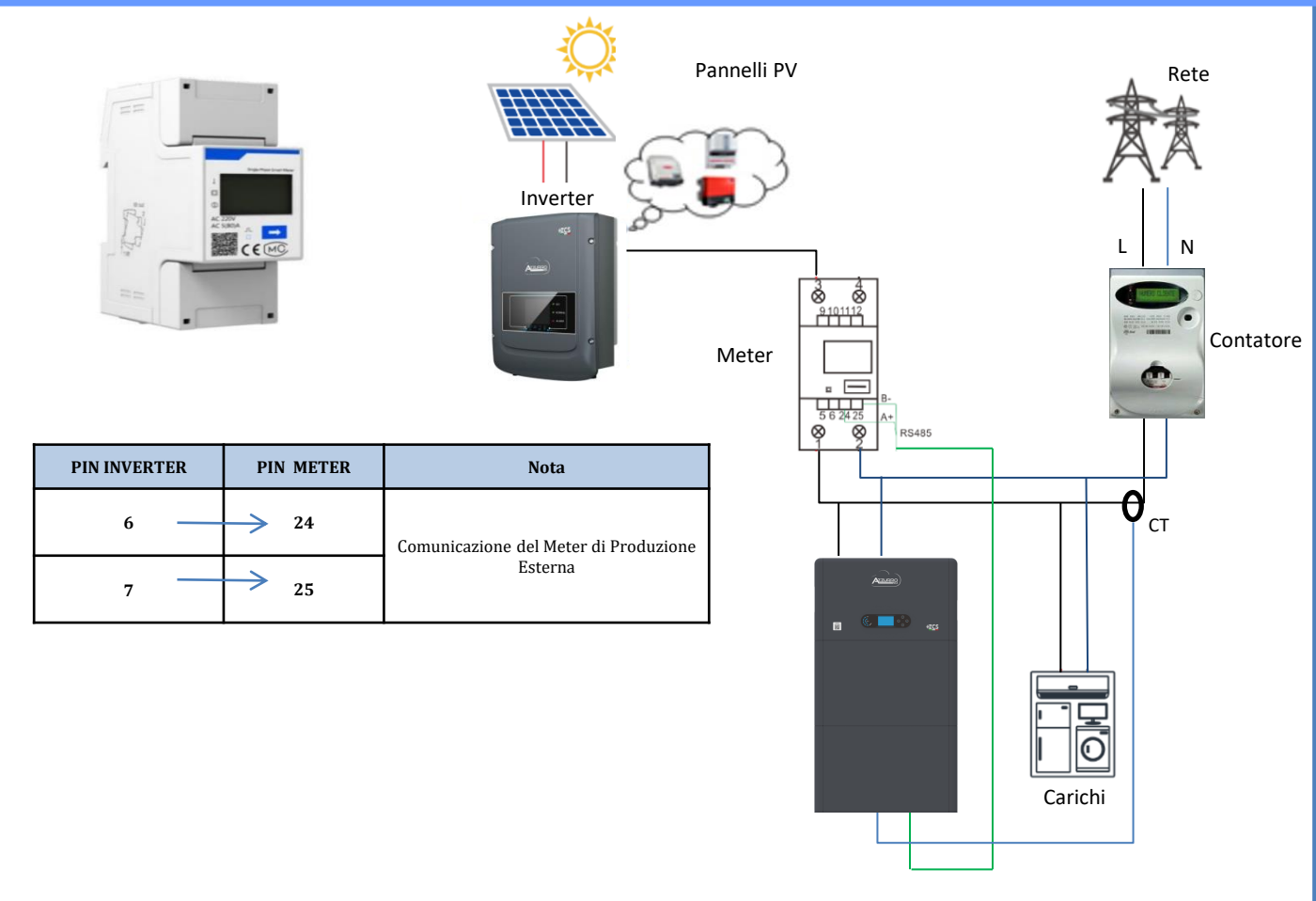

# **Connessioni Meter DDSU**

1. Collegare Meter e inverter attraverso la porta seriale RS485.

Lato Meter questa porta è identificati dai **PIN 24 e 25.** 

Lato inverter utilizzare porta COM collegando i **PIN 6 e 7** 

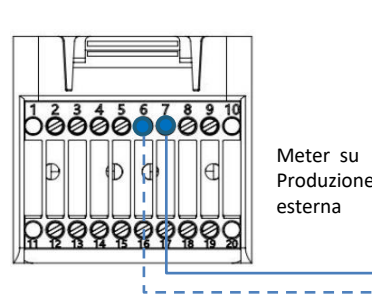

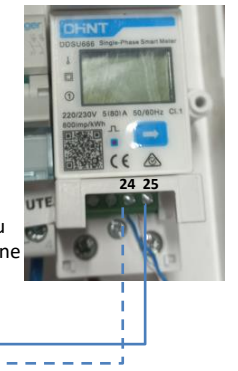

2. Collegare il Meter nella modalità «inserzione diretta» nel dettaglio:

- ✓ Collegare il PIN 2 del Meter con il cavo di neutro (N);
- ✓ Connettere il PIN 3 rispettivamente alla fase direzione produzione esterna;
- ✓ Connettere il PIN 1 alla fase direzione nuovo impianto fotovoltaico e carichi.

NOTA: Per **distanze** fra Meter e inverter Ibrido **superiori a 100 metri** è consigliato connettere lungo la daisy chain 485 due resistenze da 120 Ohm, la prima all'inverter (fra i PIN 6 e 7 della COM inverter), la seconda direttamente al Meter (PIN 24 e 25).

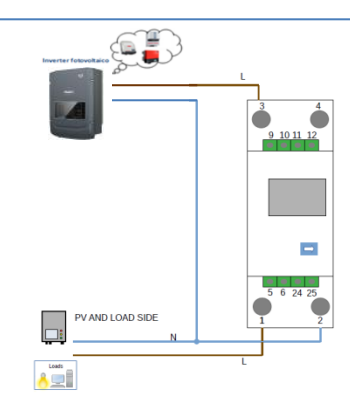

17

1.1 Controllare, premendo il pulsant
che l'indirizzo del Meter sia impostato su **002**.
Da display sono visualizzabili, oltre quanto sopra descritto i valori di:

- ✓ Corrente;
- ✓ Tensione;
- ✓ Fattore di potenza;
- ✓ Potenza.

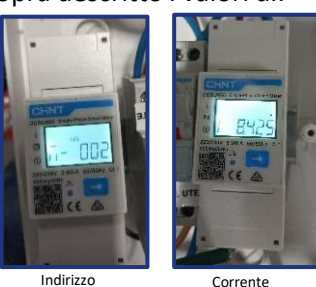

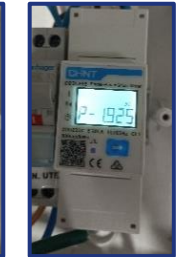

Potenza

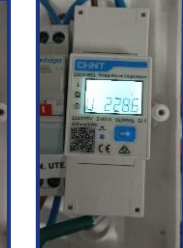

Tensione

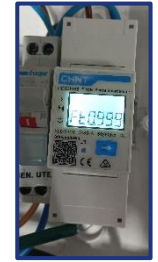

Power facto

## 1.2 Settaggio indirizzo meter produzione:

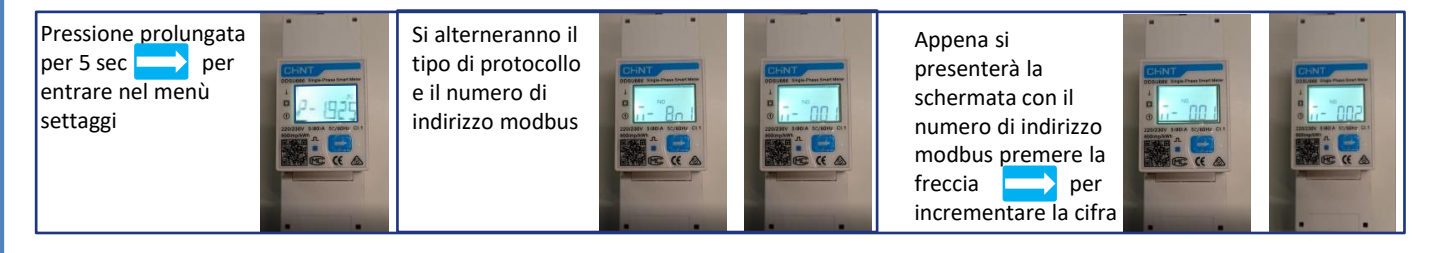

### 2. Non sono necessarie configurazioni sull'inverter per il settaggio del Meter sulla produzione esterna.

# 10.2.4 CONFIGURAZIONE METER DDSU DI SCAMBIO E METER DDSU DI PRODUZIONE

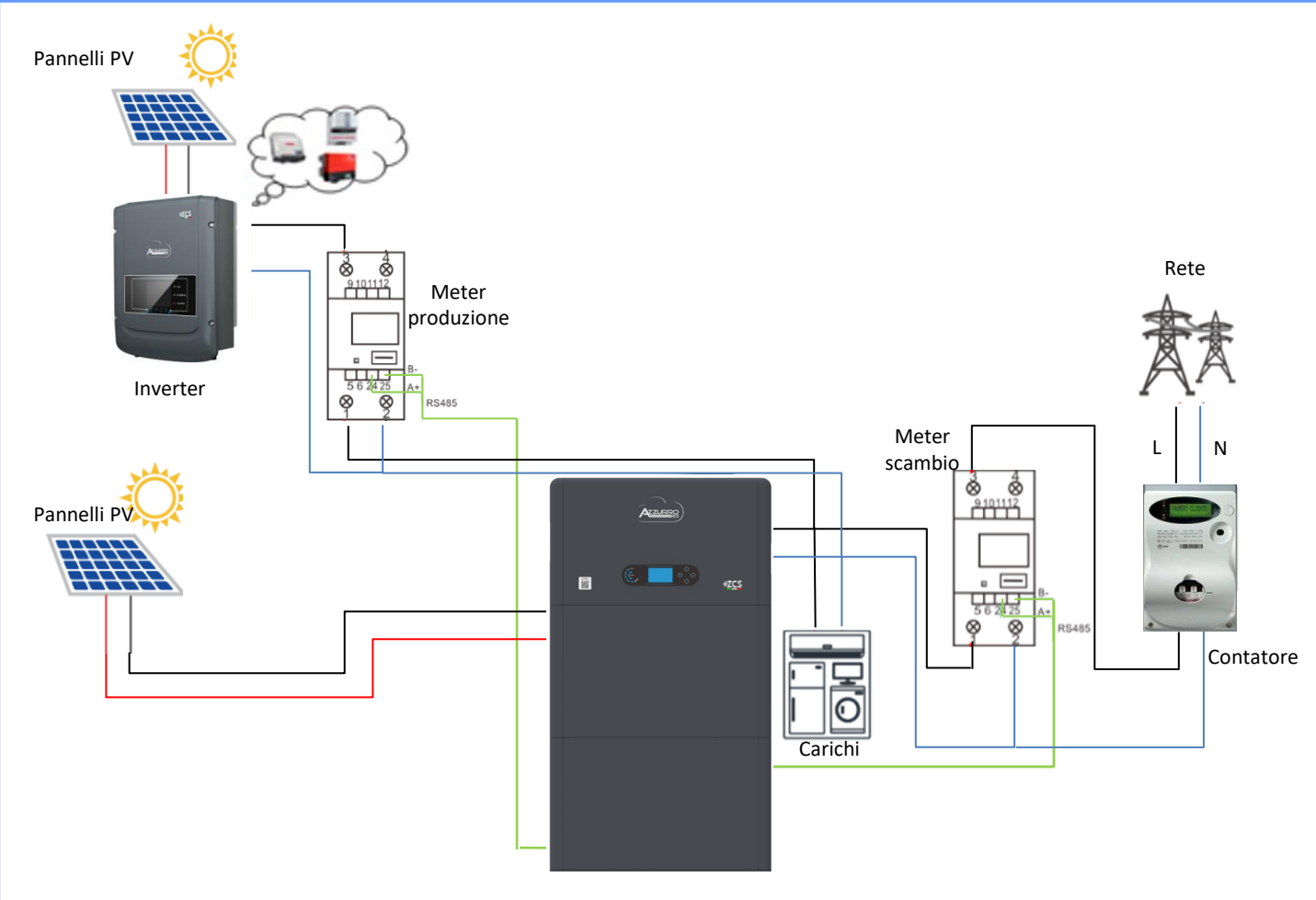

#### **10.2.5 VERIFICA CORRETTA LETTURA METER DDSU**

Per verificare la corretta lettura del **meter sullo scambio** è necessario assicurarsi che l'inverter ibrido e qualunque altra fonte di produzione fotovoltaica siano spenta. Accendere carchi di entità superiore ad 1kW.

Portarsi davanti al meter ed utilizzando i tasti

- " per scorrere fra le voci, deve essere verificato che:
- La Potenza P sia:
  - •Di entità superiore ad 1 kW.
  - •In linea con i consumi domestici.
  - •Il segno davanti a ciascun valore negativo (-).

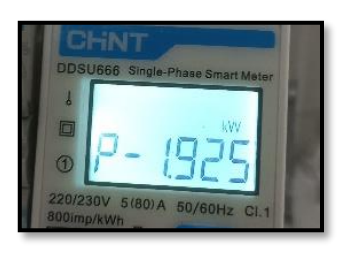

- In caso di **meter per la lettura della produzione di fotovoltaici già presenti** è necessario ripetere le operazioni precedenti :
- 1. Il segno delle potenze stavolta dovrà essere positivo per P.
- 2. Accendere Inverter Ibrido lasciando in posizione off l'interruttore PV lato DC, verificare che il valore di potenza totale Pt fotovoltaica esterna sia in linea con il valore mostrato sul display dell'inverter.

# **10.3 LETTURA TRAMITE METER DTSU**

# Schema unifilare Inverter Ibrido modalità lettura Meter solo su scambio

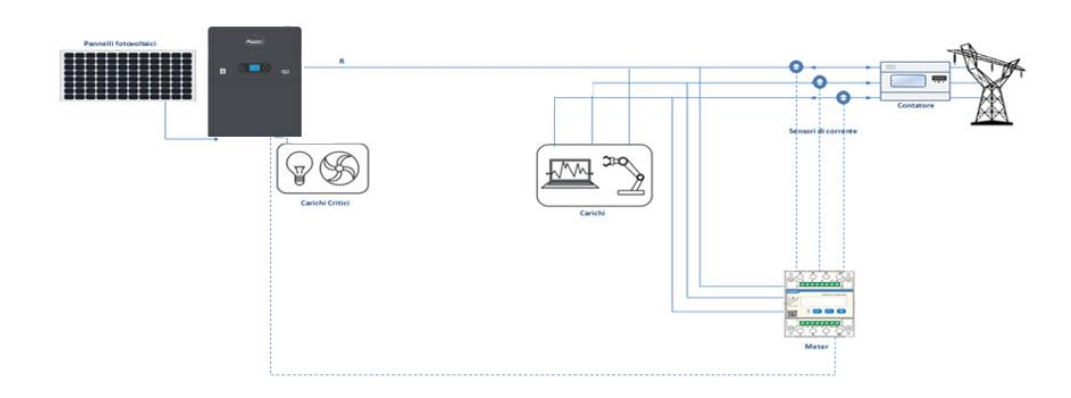

Schema unifilare Inverter Ibrido modalità lettura Meter su scambio e produzione esterna

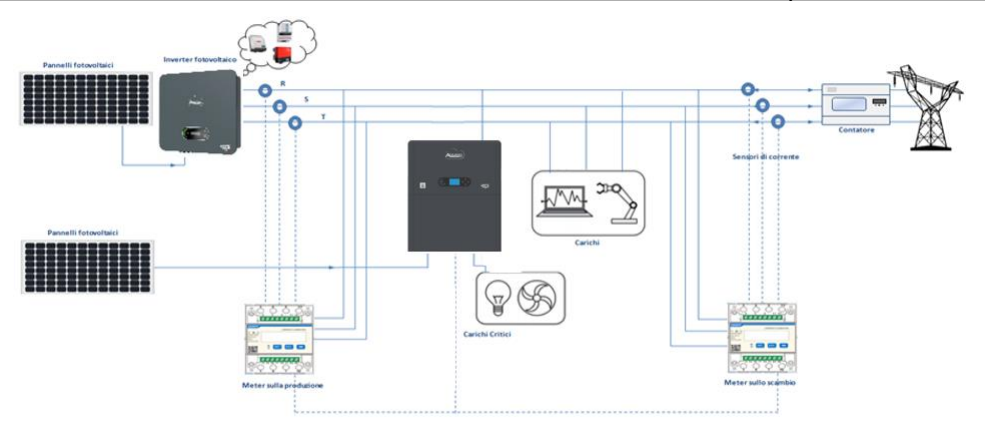

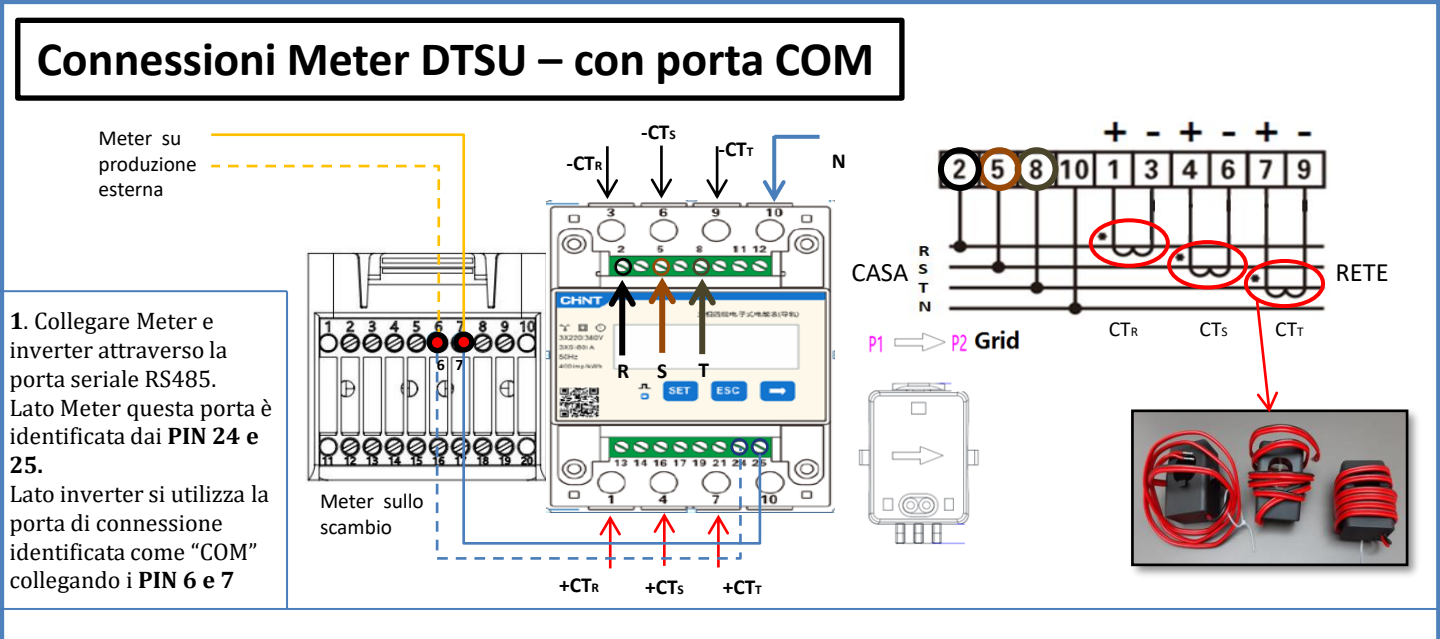

2. Collegare il PIN 10 del Meter con il cavo di neutro (N), connettere il PIN 2, 5 e 8 rispettivamente alle fasi R, S e T.
Collegamenti CT, il sensore posizionato sulla fase R dovrà avere i terminali connessi sui PIN 1 (filo rosso) e PIN 3 (filo nero).
Il sensore posizionato sulla fase S dovrà avere i terminali connessi sui PIN 4 (filo rosso) e PIN 6 (filo nero).
Il sensore posizionato sulla fase T dovrà avere i terminali connessi sui PIN 7 (filo rosso) e PIN 9 (filo nero).
Posizionare i sensori facendo attenzione all'indicazione sul sensore stesso (freccia rivolta verso la rete).
ATTENZIONE: agganciare i CT alle fasi solo dopo averli connessi al meter.

NOTA: Per **distanze** fra Meter e inverter Ibrido **superiori a 100 metri** è consigliato connettere lungo la daisy chain 485 due resistenze da 120 Ohm, la prima all'inverter (fra i PIN 6 e 7 della COM inverter), la seconda direttamente al Meter (PIN 24 e 25).

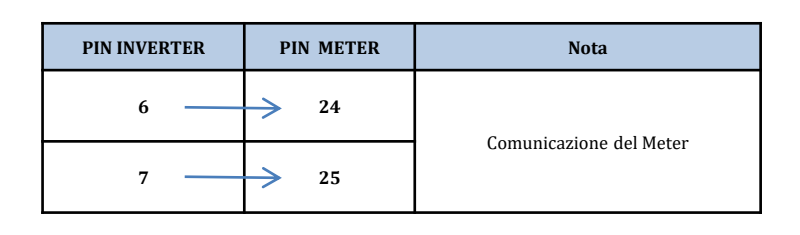

# SETTAGGIO METER DTSU SU SCAMBIO ED INVERTER

1. Controllare, premendo il pulsante che l'indirizzo del Meter sia impostato su **001**. Da display sono visualizzabili, oltre quanto sopra descritto i valori di:

- ✓ Corrente;
- ✓ Tensione;
- ✓ Fattore di potenza;
- ✓ Potenza.

2. Per configurare la lettura del Meter sull'inverter, accedere al display dell'inverter (come da figure):

- 1. Primo tasto a sinistra dell'inverter;
- 2. Impostazioni avanzate;
- 3. Inserire password «0715»;
- 4. Set PCC Meter;
- 5. Abilita;
- 6. Ok.

20

Ţ

#### **10.3.1 SETTAGGIO METER DTSU**

- Per configurare il dispositivo in modalità lettura sullo scambio è necessario entrare nel menù dei settaggi, come indicato di seguito:
- •Premere SET apparirà la scritta CODE
- Premere nuovamente SET
- •Scrivere la cifra "701" :
  - Dalla prima schermata in cui comparirà il numero "60<u>0</u>", premere il tasto "→" una volta per scrivere il numero "60<u>1</u>".
  - Premere "SET" per due volte per spostare il cursore verso sinistra andando ad evidenziare "<u>6</u>01";
  - 3. Premere una volta il tasto "→" più fino a scrivere il numero "<u>7</u>01"

Nota: In caso di errore premere "ESC" e poi di nuovo "SET" per reimpostare il codice richiesto.

•Confermare premendo SET fino ad entrare nel menù dei settaggi.

•Entrare dentro i seguenti menù ed impostare i parametri indicati:

- 1. CT:
  - a. Premere SET per entrare nel menù
  - b. Scrivere "40":
  - a. Dalla prima schermata in cui comparirà il numero "<u>1</u>", premere il tasto "→" più volte fino a scrivere il numero "1<u>0</u>".
  - b. Premere "SET" una volta per spostare il cursore verso sinistra andando ad evidenziare "10"
  - c. Premere il tasto " $\rightarrow$ " più volte fino a scrivere il numero " $\underline{40}$ "
  - d. Premere "ESC" per confermare e " $\rightarrow$ " per scorrere all'impostazione successiva.

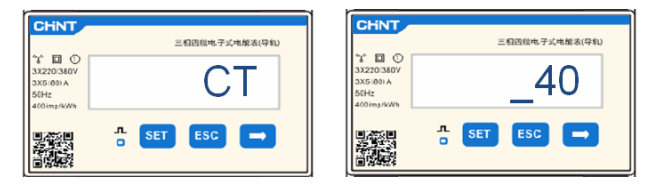

**Nota**: In caso di sonde CT diverse da quelle fornite in dotazione scrivere il corretto rapporto di trasformazione.

**Nota**: In caso di errore premere "SET" fino ad evidenziare la cifra relativa alle migliaia e successivamente premere " $\rightarrow$ " fino a quando non comparirà solamente il numero "1"; a questo punto ripeter la procedura descritta sopra.

CHNT

#### 2. ADDRESS:

a. Premere **SET** per entrare nel menù:

d. Premere "ESC" per confermare.

- b. Lasciare "01" per Meter sullo scambio
- c. Scrivere "0<u>2</u>" (premendo una volta "→" dalla schermata "01"). Con indirizzo 02 l'inverter assegnerà come potenze relative alla produzione i dati inviati dal meter. Possono essere settati fino ad un massimo di 3 meter per la produzione (Indirizzi 02 03 04)

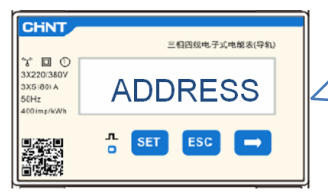

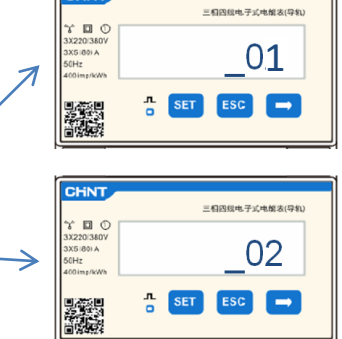

Meter sullo scambio

Meter sulla Produzione

#### **10.3.2 VERIFICA CORRETTA LETTURA METER DTSU**

Per verificare la corretta lettura del meter sullo scambio è necessario assicurarsi che l'inverter ibrido e qualunque altra fonte di produzione fotovoltaica siano spenta.

Accendere carchi di entità superiore ad 1kW per ciascuna delle tre fasi dell'impianto. Portarsi davanti al meter ed utilizzando i tasti " $\rightarrow$ " per scorrere fra le voci e "ESC" per tornare indietro, deve essere verificato che:

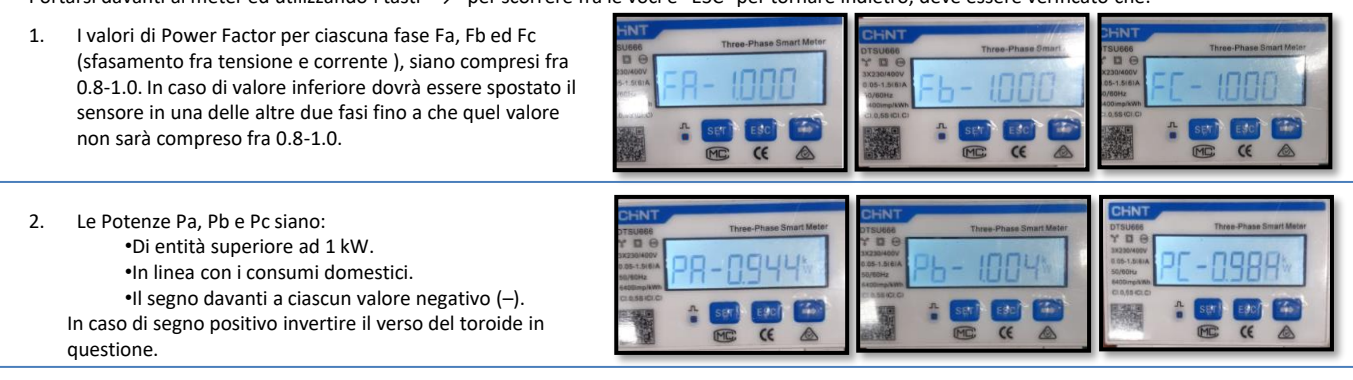

In caso di meter per la lettura della produzione di fotovoltaici già presenti è necessario ripetere le operazioni precedenti :

- 1. Verifica Power factor come descritto nel caso precedente
- 2. Il segno delle potenze stavolta dovrà essere positivo per Pa, Pb, e Pc
- 3. Accendere Inverter Ibrido, verificare che il valore di potenza totale Pt fotovoltaica sia in linea con il valore mostrato sul display dell'inverter .

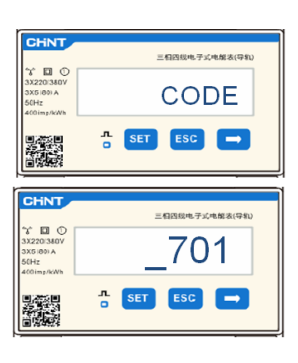

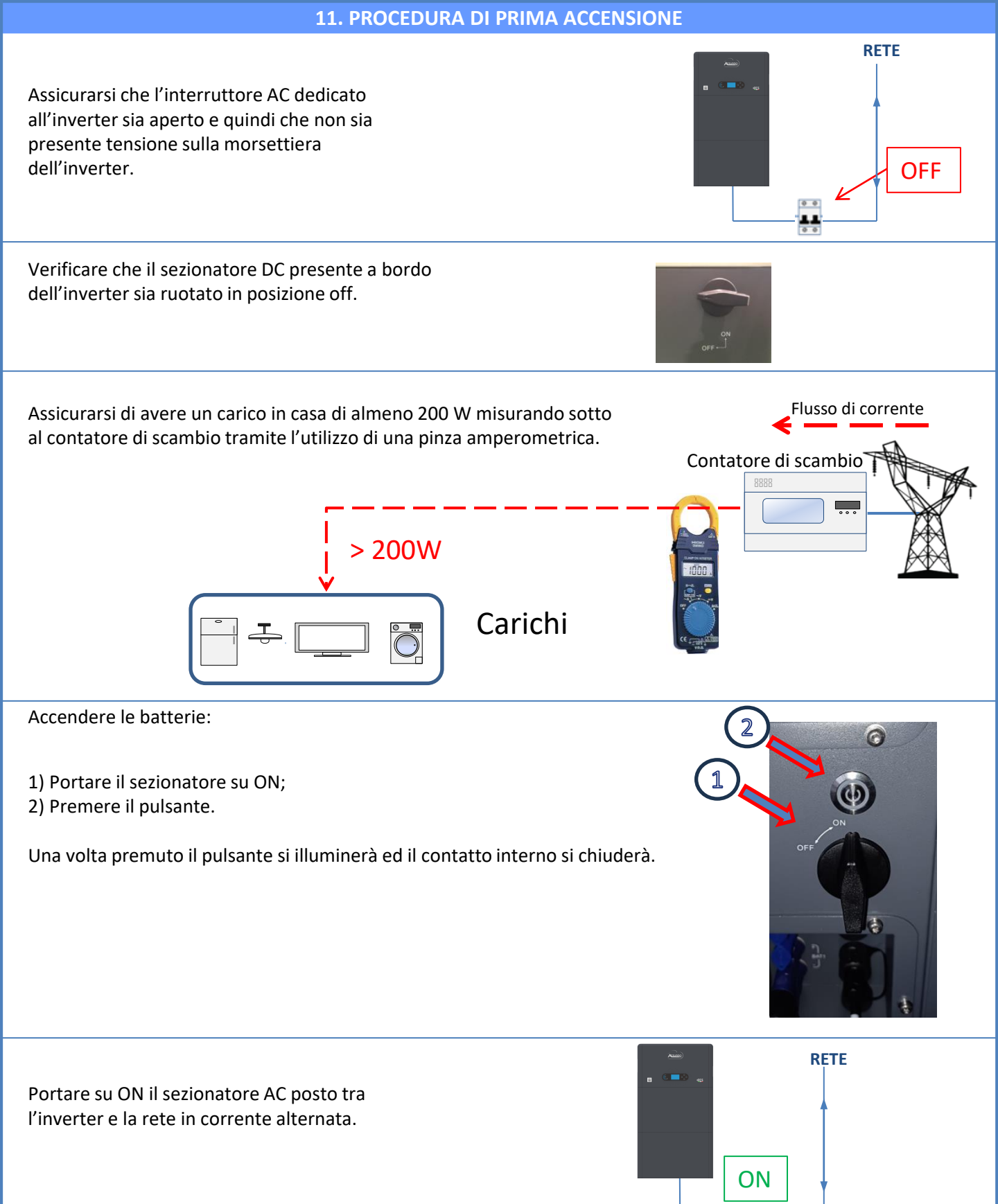

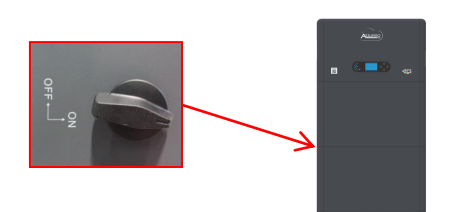

Per fornire tensione DC all'inverter ibrido ruotare il sezionatore in posizione ON

• • TT • •

22

#### **12. PRIMA CONFIGURAZIONE**

**IMPORTANTE:** Dotarsi di PC e USB in caso di richieste di aggiornamento e impostazioni country code corretti

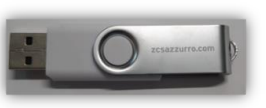

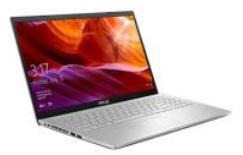

| Parametro                                          | Nota                                                                                                    |
|----------------------------------------------------|----------------------------------------------------------------------------------------------------|
| 1. Opzione lingua                                  | L'impostazione predefinita è la lingua inglese.                                                                                                    |
| *2. Impostazione e conferma dell'ora di<br>sistema | Se si è connessi al computer host come l'app del collettore o per<br>dispositivi mobili, l'ora dovrebbe essere stata calibrata sull'ora locale.                                      |
| **3. Importazione dei parametri di sicurezza       | È necessario trovare il file dei parametri di sicurezza (che prende il nome<br>dal paese di sicurezza corrispondente) sul sito Web, scaricarlo sull'unità<br>flash USB e importarlo. |
| ***4. Impostazione dei parametri della<br>batteria | I valori predefiniti possono essere visualizzati in base alla configurazione<br>del canale di ingresso.                                                                              |
| 5. La configurazione è completa                    |                                                                                                    |

#### \*2. Importazione e conferma del'ora di sistema

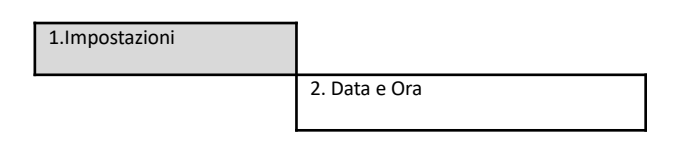

# Data e Ora

2019-01-02 09:23:07

\*\*3. Importazione parametri di sicurezza (Codice paese)

|          |      |            | 1.Imposta         | 1.Impostazioni di base |      |                 |                       |              |      |
|----------|------|------------|-------------------|------------------------|------|-----------------|-----------------------|--------------|------|
|          |      |            |                   |                        |      |                 | 3. Param              | etri sicur   | ezza |
| Cor      | le   |            | Region            | Code                   | 2    | Re              | agion                 |              |      |
|          | 000  |            | VDE4105           |                        | 000  |                 | EN50438               |              |      |
|          | 001  |            | BDEW              | 018                    | 001  | EU              | EN50549               |              |      |
|          | 000  |            | UDD010C           |                        | 002  |                 | EU-EN50549-HV         |              |      |
| 000      | 002  | Germany    | VDE0126           | 019                    | 000  | IEC EN61727     |                       |              |      |
|          | 003  |            | VDE4105-HV        | 020                    | 000  | Vanaa           | Korea                 |              |      |
|          | 004  |            | BDEW-HV           | 020                    | 001  | Korea           | Korea-DASS            |              |      |
|          | 000  |            | CEI-021 Internal  | 021                    | 000  | Sweden          |                       |              |      |
|          | 001  |            | CEI-016 Italia    |                        | 000  |                 | EU General            |              |      |
| 001      |      | Italia     |                   | 022                    | 001  | Europe General  | EU General-MV         |              |      |
|          | 002  |            | CEI-021 External  |                        | 002  |                 | EU General-HV         |              |      |
|          | 003  |            | CEI-021 In Areti  | 024                    | 000  | Cyprus          | Cyprus                |              |      |
| <u> </u> | 004  |            | CEI-021InHV       | 0.05                   | 000  | Too dia         | India                 |              |      |
|          | 0.00 |            | 4                 | 025                    | 001  | India           | India-MV              |              |      |
| 002      | 000  |            | Australia         |                        | 002  |                 | India-HV              |              |      |
|          | 008  | Australia  | Australia-B       | 026                    | 000  | Philippines     | PHI                   |              |      |
|          | 000  |            | Australia C       |                        | 001  |                 | PHI-MV<br>New Teelend |              |      |
| <u> </u> | 009  |            | FCP. PD1699       | 027                    | 000  | New Zealand     | New Zealand           |              |      |
|          | 000  |            | PD1499.UV         | 027                    | 001  | New Zealand     | New Zealand-HV        |              |      |
| 003      | 002  | Spain      | NTS               |                        | 0002 |                 | Reazil                |              |      |
| 000      | 002  |            | UNF217002+RD647   |                        | 001  |                 | Brazil-I V            |              |      |
|          | 004  |            | Spian Island      | 028                    | 002  | Brazil          | Brazil-230            |              |      |
| 004      | 000  | Turkey     | Turkey            | 020                    | 003  | 21020           | Brazil-254            |              |      |
| 005      | 000  | Denmark    | Denmark.          |                        | 004  |                 | Brazil-288            |              |      |
|          | 001  |            | DK-TR322          |                        | 000  |                 | SK-VDS                |              |      |
| 006      | 000  | Greece     | GR-Continent      | 029                    | 001  | Slovakia        | SK-SSE                |              |      |
|          | 001  |            | GR-Island         |                        | 002  |                 | SK-ZSD                |              |      |
|          | 000  |            | Netherland        | 030                    | 000  |                 |                       |              |      |
| 007      | 001  | Netherland | Netherland-MV     | 031-032                |      |                 |                       |              |      |
| L        | 002  |            | Netherland-HV     | 033                    | 000  | Ukraine         |                       |              |      |
| 008      | 000  | Belgium    | Belgium           | 034                    | 000  | Norway          | Norway                |              |      |
|          | 001  |            | Belgium-HV        |                        | 001  |                 | Norway-LV             |              | N    |
| 009      | 000  |            | G99               | 035                    | 000  | Mexico          | Mexico-LV             |              | الد  |
|          | 001  | UK         | G98               | 036-037                |      |                 |                       | $\leftarrow$ |      |
|          | 002  |            | G99-HV            | 038                    | 000  | 60Hz            |                       |              | dı   |
| 010      | 000  |            | China-B<br>Taiwan | 039                    | 000  | Ireland EN50438 | Their PEA             |              |      |
|          | 001  |            | Trinallome        | 040                    | 000  | Thailand        | Thai-MEA              |              |      |
|          | 003  |            | HongKong          | 041                    | 001  |                 | 1111111111            |              |      |
|          | 004  |            | SKYWORTH          | 042                    | 000  | 50Hz            | LV-50Hz               |              |      |
|          | 005  | China      | CSISolar          | 043                    |      |                 |                       |              |      |
|          | 006  |            | CHINT             | 044                    | 000  | المسلم فالمنا   | SA                    |              |      |
|          | 007  |            | China-MV          | 044                    | 001  | South Africa    | SA-HV                 |              |      |
|          | 008  |            | China-HV          | 045                    |      |                 |                       |              |      |
|          | 009  |            | China-A           | 046                    | 000  | Dubai           | DEWG                  |              |      |
|          | 000  |            | France            | 040                    | 001  | Dubai           | DEWG-MV               |              |      |
| 011      | 001  | France     | FAR Arrete23      | 047-106                |      |                 | ļ                     |              |      |
|          | 002  |            | FR VDE0126-HV     | 107                    | 000  | Croatia         | Croatia               |              |      |
| <u> </u> | 003  |            | France VFR 2019   | 108                    | 000  | Lithuania       | Lithuania             |              |      |
|          | 000  |            | Poland            | 109                    | 000  |                 | ┥────┤                |              |      |
| 012      | 001  | Poland     | Poland-MV         | 110                    | 0.05 |                 |                       |              |      |
|          | 002  |            | Poland-HV         | 111                    | 000  | Columbia        | Columbia              |              |      |
| 012      | 003  | Austria    | Poland-ABCD       | 112 100                | 001  |                 | Columbia-LV           |              |      |
| 013      | 000  | Austria    | for Erzeuger      | 12-120                 | 000  | Saudi Arabia    | IEC62116              |              |      |
| 014      | 001  | Japan      |                   | 122                    | 000  | Latvia          | 12002110              |              |      |
| 015      | 003  | Switzerlan |                   | 123                    | 000  | Romania         |                       |              |      |
| 16-17    |      |            |                   |                        |      |                 |                       |              |      |
|          |      |            |                   |                        |      |                 |                       |              |      |

Per settare il paese corretto inserire all'interno della chiavetta USB la cartella decompressa denominata "safety" scaricabile sul sito: https://www.zcsazzurro.com/it/documentazione/ea

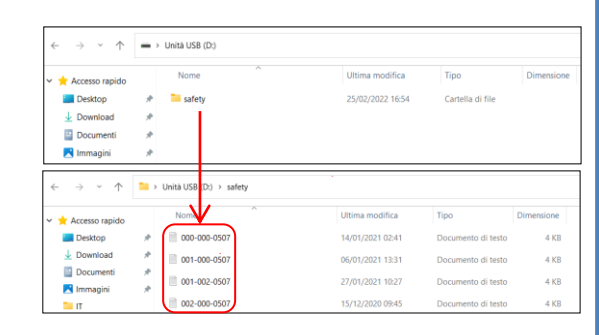

**NOTA:** Gli inverter sono settati di default con il codice paese relativo alla CEI-021 per interfaccia interna, qualora fosse richiesto l'utilizzo di un country code differente contattare l'assistenza

#### **13. VERIFICA CORRETTO FUNZIONAMENTO**

1) Ruotare il sezionatore fotovoltaico in posizione off e disconnettere l'inverter dalla rete

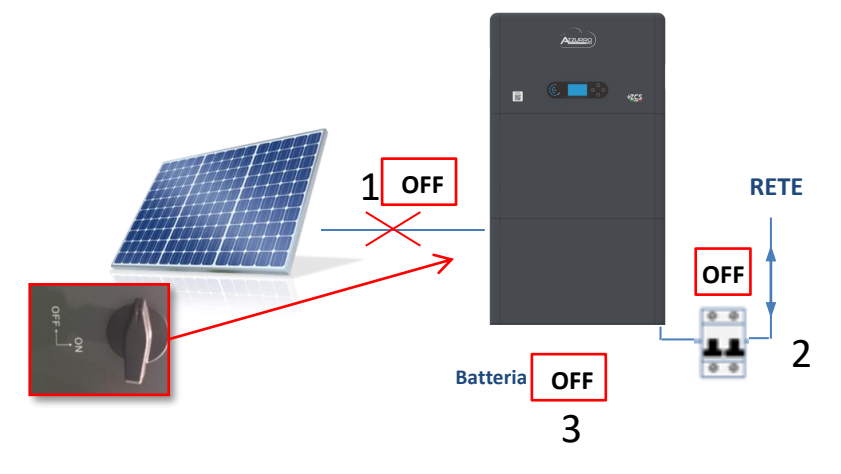

2) Ridare tensione AC tirando su l'interruttore dedicato :

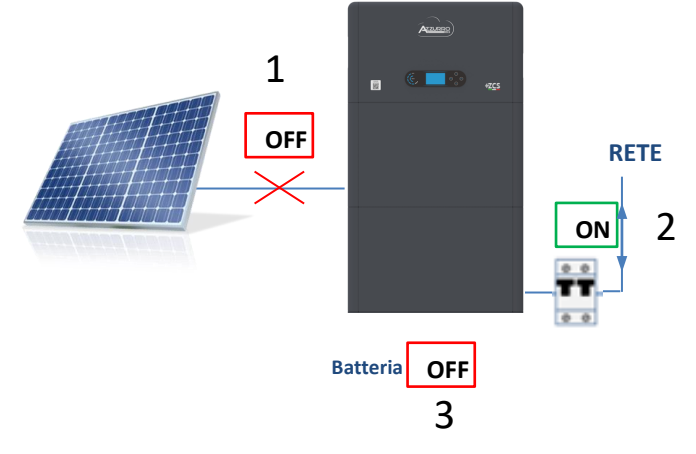

3) Verificare che il valore di potenza prelevata dalla rete a display sia circa pari al valore di potenza assorbita mostrata dal contatore, oppure ricavata misurando tramite pinza amperometrica sotto il contatore di scambio.

| On-Grid S<br>PV1 : NA PV | tate <b>™</b> ■<br>/2 : NA<br>1.47kW |
|--------------------------|--------------------------------------|
| .0.00kW                  | 1.47kW                               |
| 2018-06-28               | 09 : 11 : 28                         |

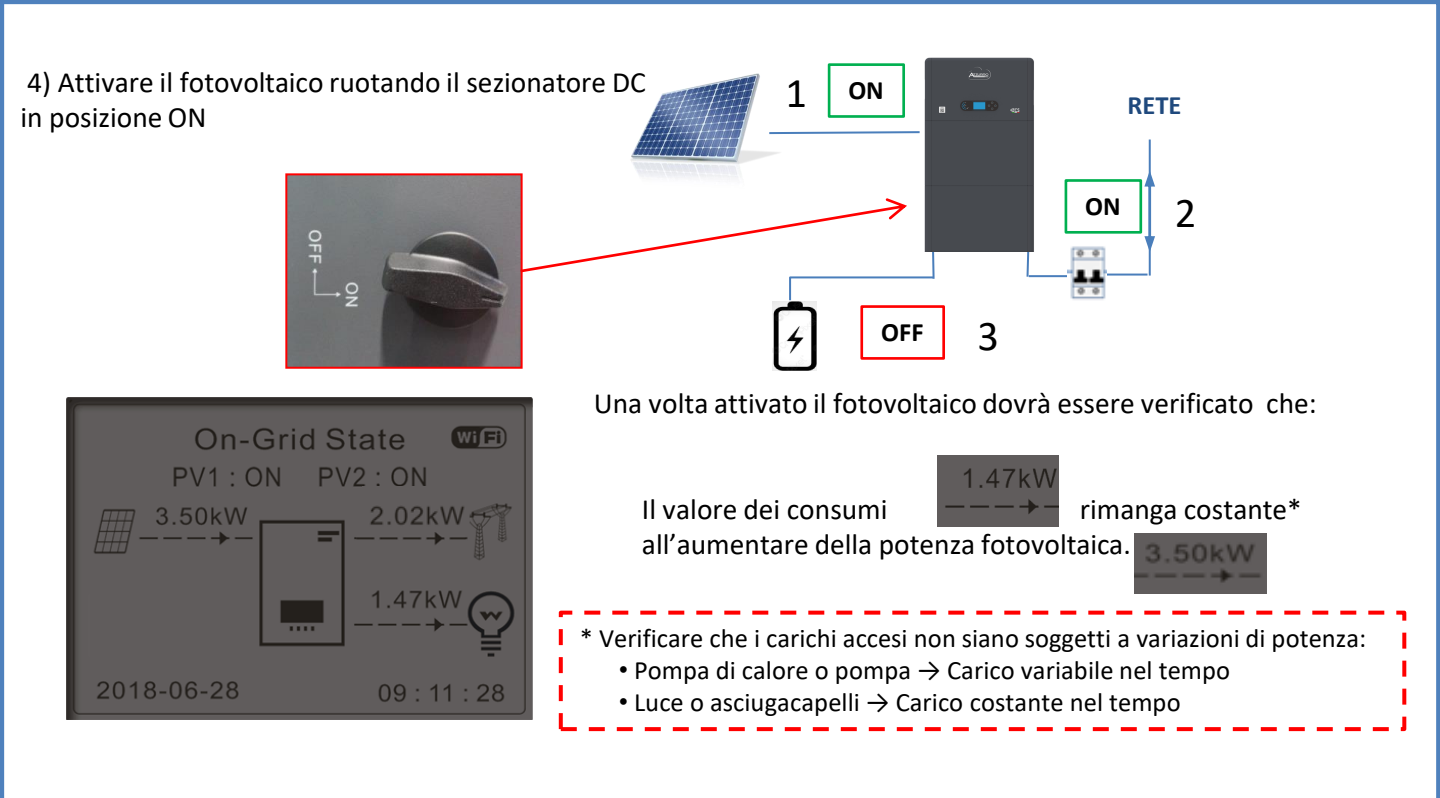

5) Accendere la batteria/e verificando che il sistema vada a lavorare nelle modalità descritte nel paragrafo STATI DI FUNZIONAMENTO IN
 MODALITA' AUTOMATICA:
 •PV>Load →batteria in carica

- •PV<Load Batteria in scarica
- •PV=Load Batteri in stand-by

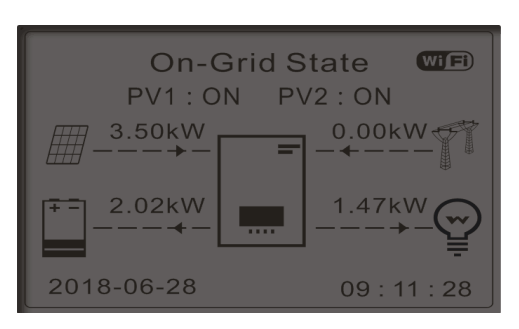

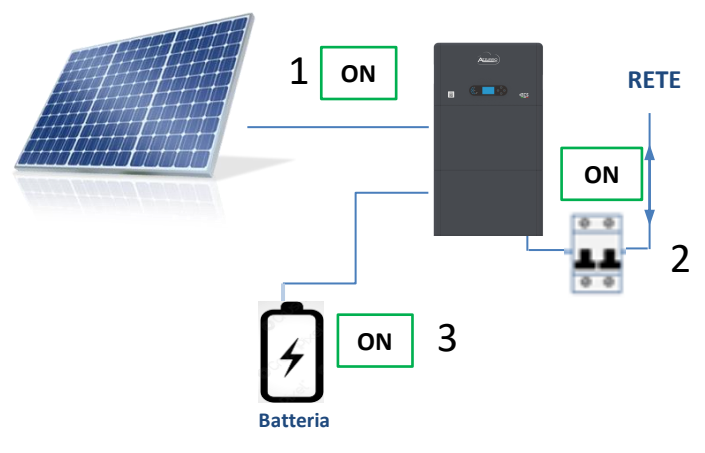

# NOTA: Al primo avvio le batterie andranno in carica al 100%

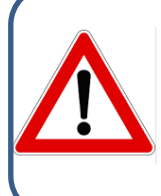

Nota: Se non sono verificate le condizioni sopra descritte occorre:
Verificare il corretto posizionamento del sensore di corrente e procedere quindi con un nuovo avvio del sistema.

#### **14. VERIFICA PARAMETRI IMPOSTATI INVERTER**

Per verificare se i parametri impostati sono corretti, entrare nel menù del display alla voce "Info inverter", e controllare i dati con particolare risalto a quelli evidenziati:

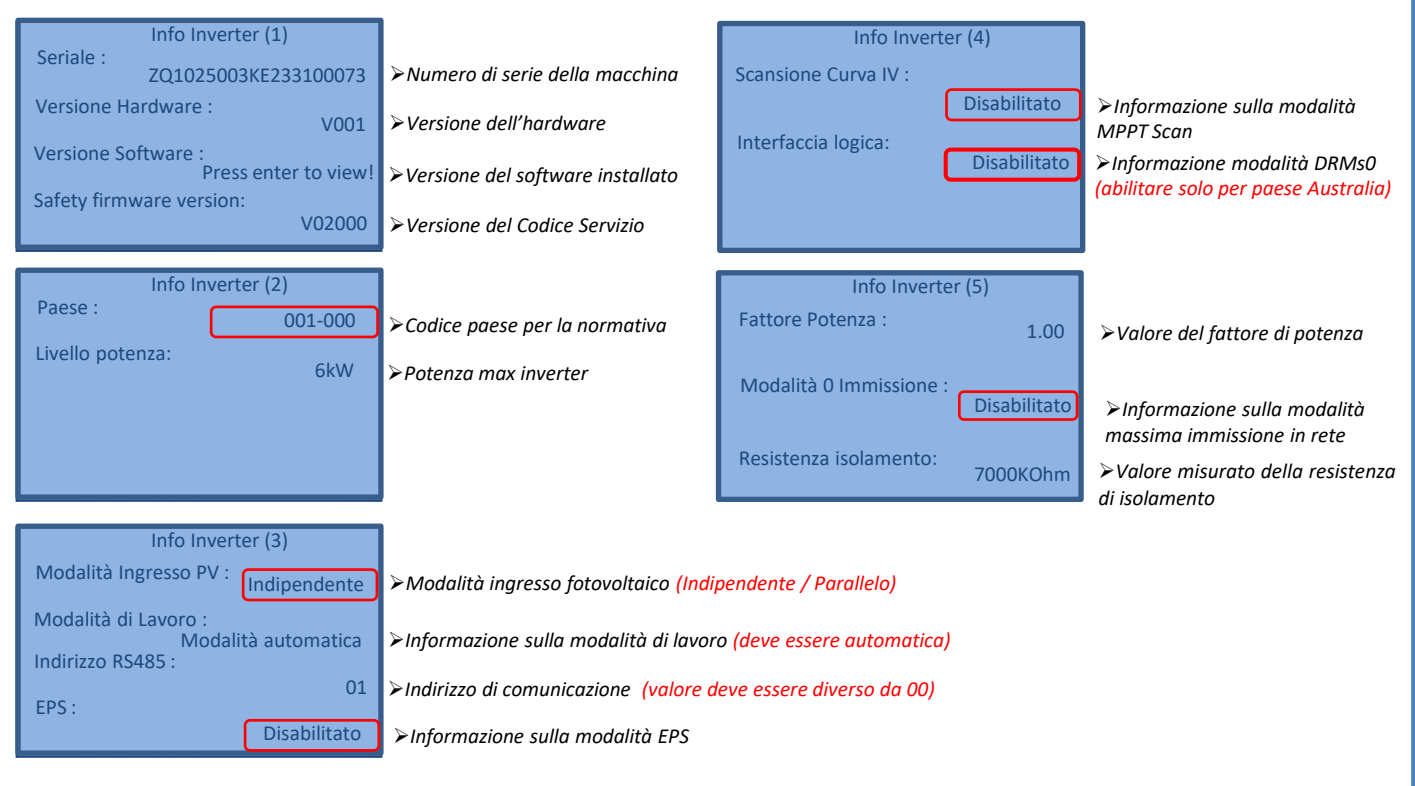

#### **15. MODALITA' ZERO IMMISSIONE**

| 2. Impostazioni<br>avanzate                                                  | Inserire 0715                                                                                                 |                              |               |                     |
|------------------------------------------------------------------------------|----------------------------------------------------------------------------------------------------|------------------------------|---------------|---------------------|
|                                                                              | 2. Anti-reflux (Limit. –feed-in)                                                                              |                              |               |                     |
| L'utente può abilitare i<br>limitare la potenza ma<br>La potenza di reflusso | l "Controllo anti-reflusso" per<br>ssima di esportazione verso la rete.<br>impostata corrisponde alla potenza | 1. Controllo anti-<br>reflux | $\rightarrow$ | Attivo<br>Disattivo |
| massima di esportazio                                                        | ne desiderata verso la rete.                                                                                  | 2. Potenza di reflux         | $\rightarrow$ | ***KW               |
|                                                                              |                                                                                                    |                              |               |                     |

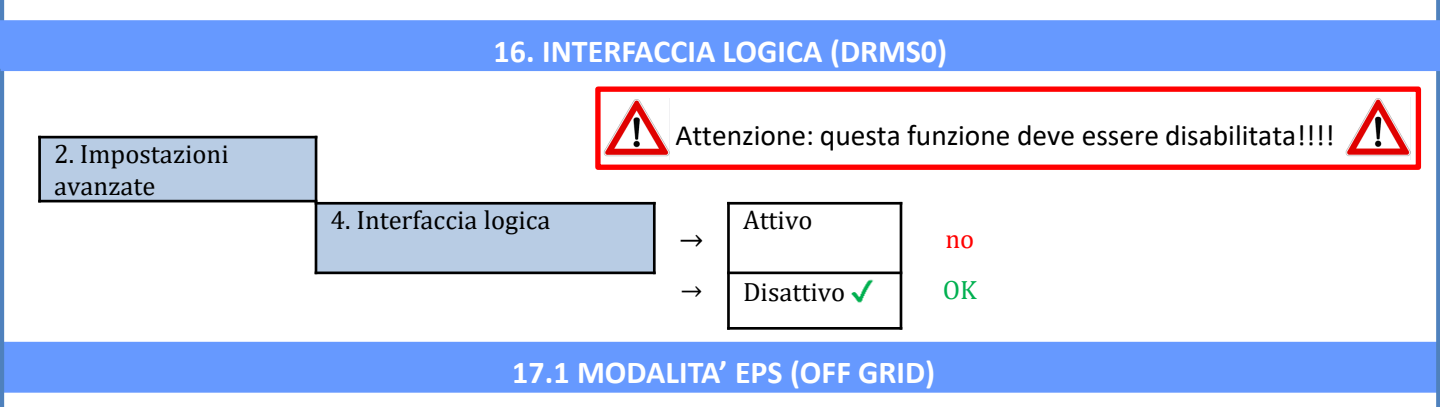

In caso di un'interruzione di rete, o di avvio in modalità OFF - Grid, se la funzione EPS è attiva, l'inverter HYD3000-HYD6000-ZP1 funzionerà in modalità EPS (alimentazione d'emergenza), utilizzando corrente e energia fotovoltaiche immagazzinate nella batteria per fornire energia al carico critico attraverso la porta di collegamento LOAD.

## 17.2 MODALITA' EPS (OFF GRID) - PROCEDURA DI CABLAGGIO E TIPOLOGIE D'INSTALLAZIONE

Individuare i carichi domestici critici o prioritari: si consiglia di individuare i carichi domestici strettamente necessari in condizioni di black out, quali ad esempio l'illuminazione, eventuali frigoriferi o surgelatori, prese di emergenza.

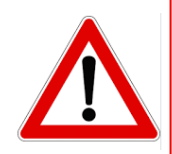

• <u>Carichi di potenza elevata</u> (quali forni, lavatrici, pompe di calore) potrebbero non essere supportati dall'inverter in stato di EPS, vista la massima potenza erogabile in tali condizioni.

• <u>Carichi con elevate correnti di spunto</u> (quali ad esempio pompe, compressori o in generale dispositivi azionati da motori elettrici) potrebbero non essere supportati dall'inverter in stato di EPS, in quanto la corrente di spunto, seppur per un periodo di tempo estremamente limitato, risulta notevolmente superiore a quella erogabile dall'inverter.

• <u>Carichi di tipo induttivo</u> (quali ad esempio piastre ad induzione) potrebbero non essere supportati dall'inverter in stato di EPS, a causa della forma d'onda propria di questi dispositivi.

**Cablare i cavi di fase, neutro e messa a terra all'uscita LOAD** posizionata a destra del lato inferiore dell'inverter. NOTA: l'uscita LOAD deve essere impiegata solamente per la connessione del carico critico.

#### **COMMUTATORE**

In caso di manutenzione sui componenti dell'impianto fotovoltaico o in caso di inverter non utilizzabile, è consigliabile prevedere l'installazione di un commutatore, in questo modo sarà possibile alimentare direttamente dalla rete i carichi normalmente connessi alla linea Load dell'inverter.

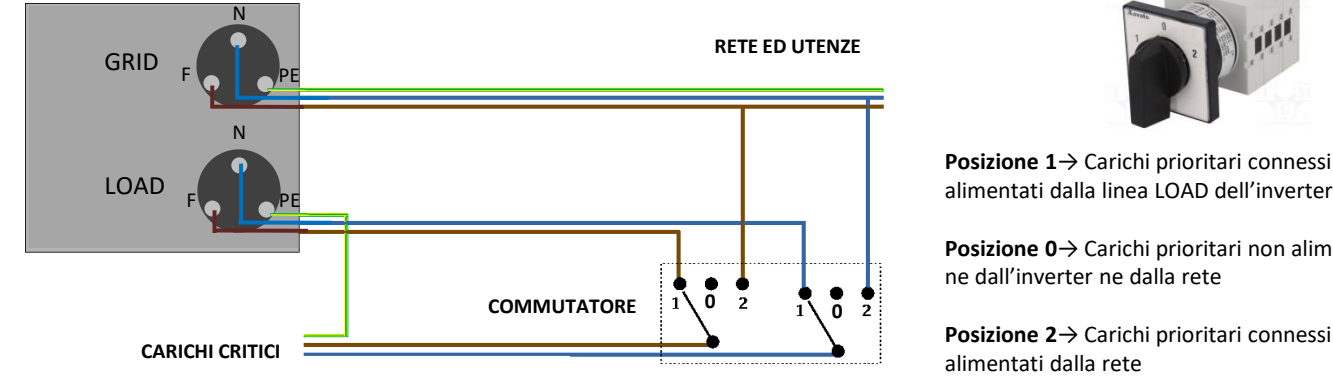

Posizione 1→ Carichi prioritari connessi ed

**Posizione 0** $\rightarrow$  Carichi prioritari non alimentati

Posizione 2→ Carichi prioritari connessi ed alimentati dalla rete

#### **TELERUTTORE A DOPPIO SCAMBIO**

Per gli impianti incentivati è possibile installare un teleruttore a doppio scambio, questo dispositivo farà in modo che i carichi critici siano normalmente alimentati dalla rete, saranno invece alimentati dalla linea EPS LOAD dell'inverter solamente in caso di black out elettrico e grazie alla commutazione dei contatti del teleruttore.

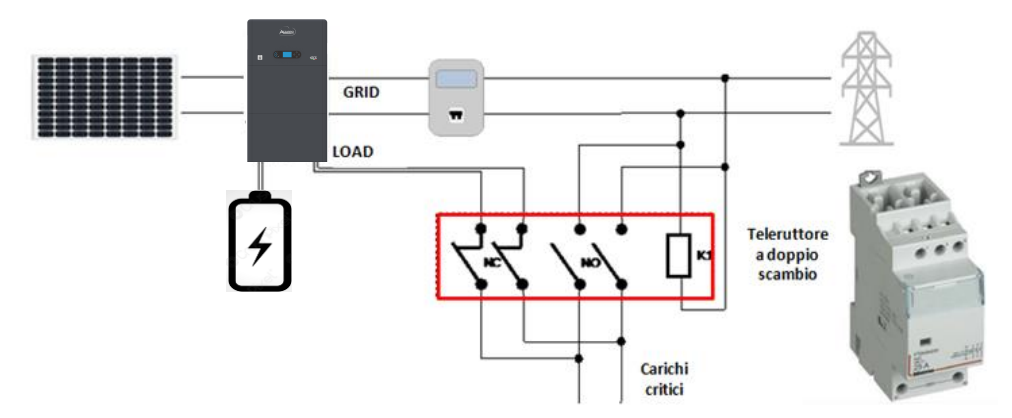

NOTA: Per le condizioni sopra descritte, in caso di black out elettrico, la parte di impianto alimentato dalla porta LOAD dell'inverter si comporta come un sistema IT.

Nota: Nel caso in cui si dovesse eseguire l'installazione dell'inverter ibrido in condizioni impiantistiche differenti da quelle riportate negli schemi sopra, contattare l'assistenza per verificarne la fattibilità.

# 17.3 MODALITA' EPS' (OFF GRID) - FUNZIONAMENTO

In caso sia presente la tensione alternata fornita dalla rete elettrica (condizione di normale funzionamento), sia i carichi standard dell'impianto che quelli prioritari sono alimentati dalla rete elettrica senza necessità di utilizzare un teleruttore a doppio scambio. Nella seguente figura è evidenziato tale funzionamento.

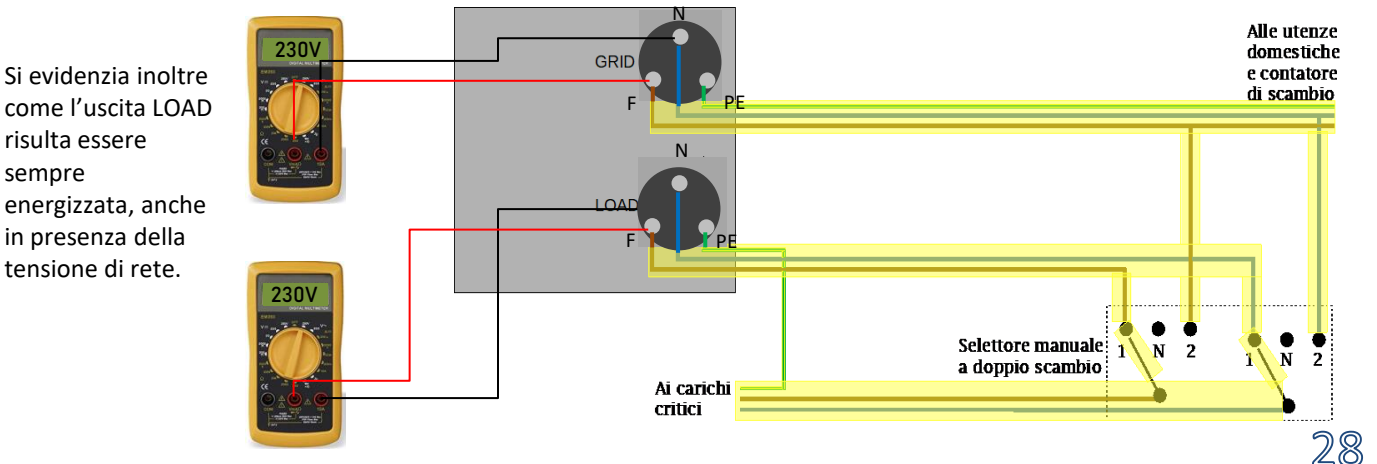

In caso di **black out elettrico**, verrà a mancare la tensione alternata fornita dalla rete elettrica; tale condizione commuterà i contatti interni dell'inverter ibrido che, passato il tempo di attivazione, continuerà a fornire una tensione alternata di 230V all'uscita LOAD, alimentando i soli carichi critici in base disponibilità delle batterie e fotovoltaico.

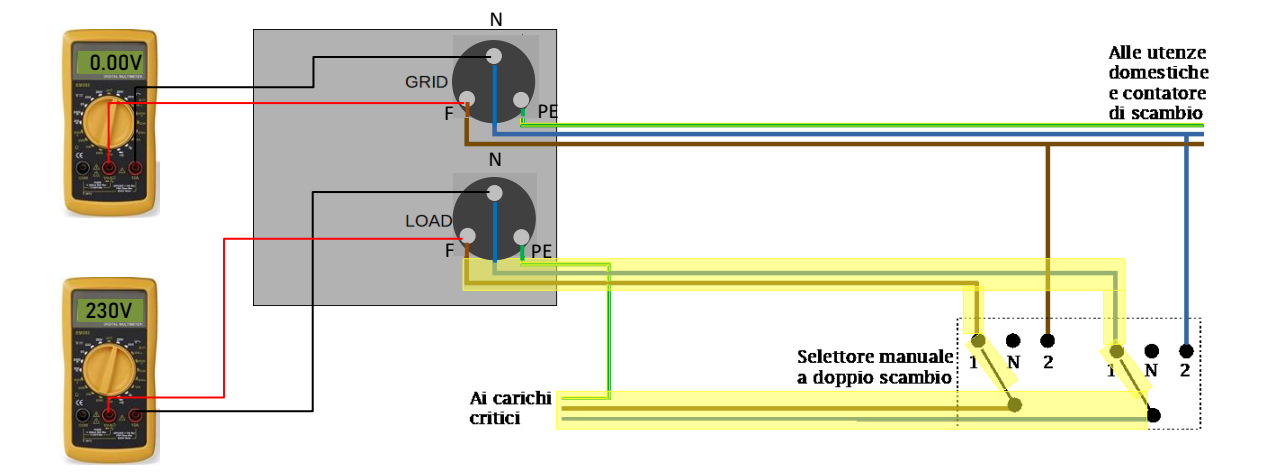

NOTA: con questa configurazione durante la condizione di black out l'impianto risulta essere un sistema IT.

# 17.4 MODALITA' EPS (OFF GRID) – ABILITAZIONE MENU'

Per abilitare la modalità EPS (OFF GRID) deve:

1. Essere abilitata la funzione EPS da display.

4

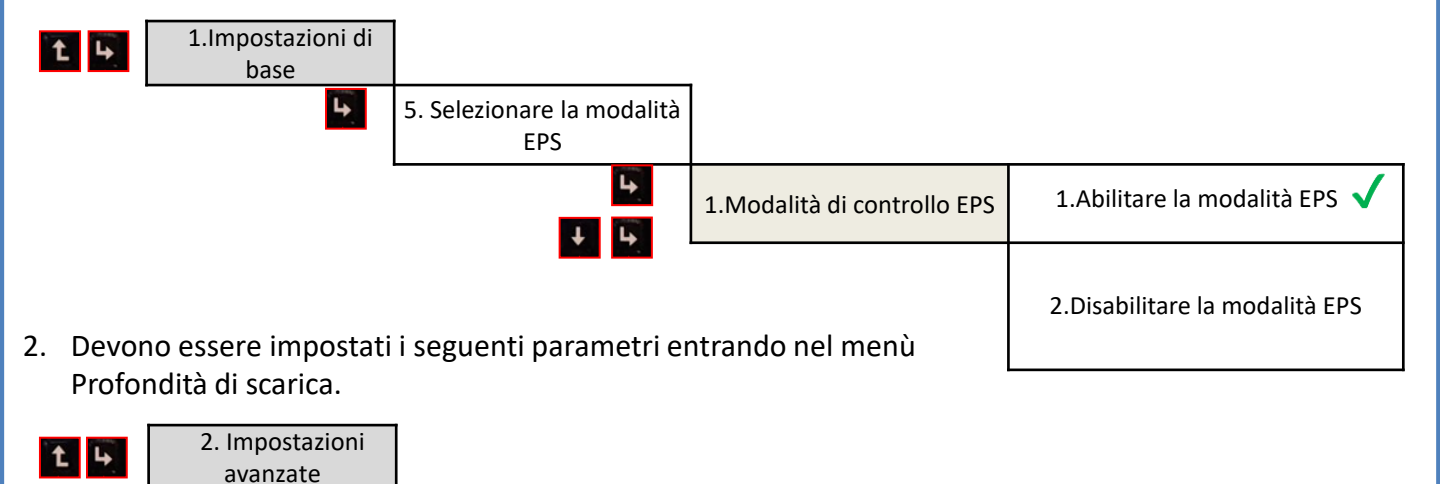

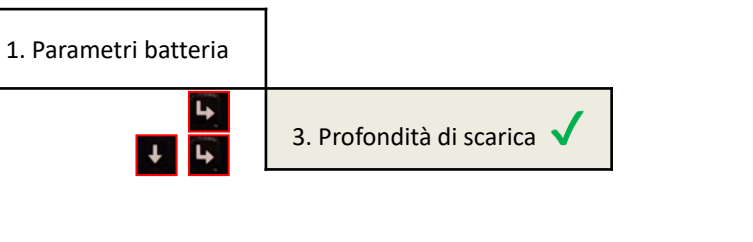

Accendendo l'inverter HYD3000-HYD6000-ZP1 in assenza di rete esso è in grado di lavorare fornendo l'energia in entrata dal PV ed immagazzinata nelle batterie ai carichi critici prestabiliti. Per far questo è necessario attivare la modalità EPS (Emergency Power Supply).

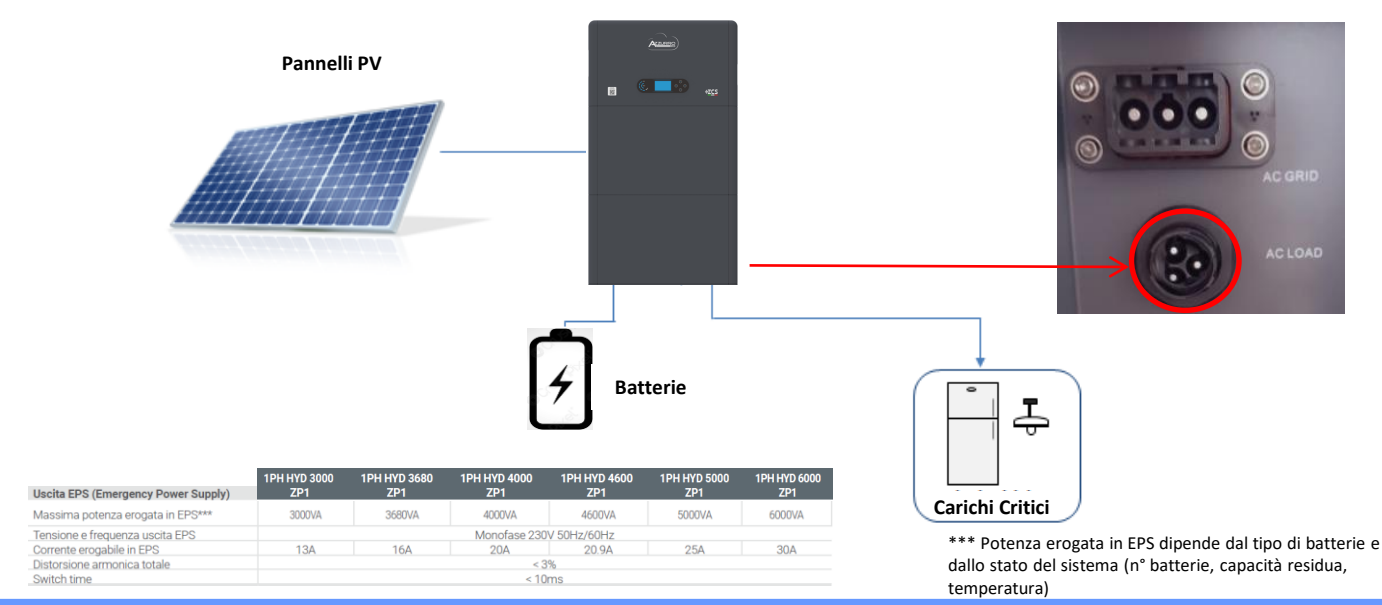

- 18.2 MODALITA' SOLO OFF GRID ACCENSIONE
- Verificare che il sezionatore DC dell'inverter sia ruotato in posizione off.

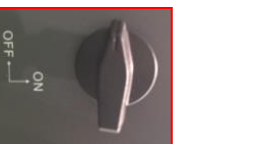

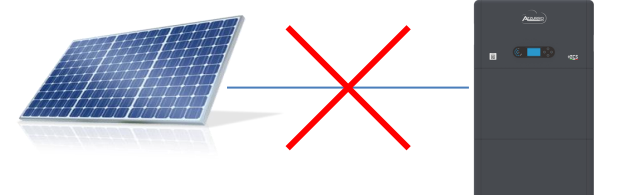

2) Accendere le batterie:

Portare il sezionatore su ON;
 Premere il pulsante.

Una volta premuto il pulsante si illuminerà ed il contatto interno si chiuderà.

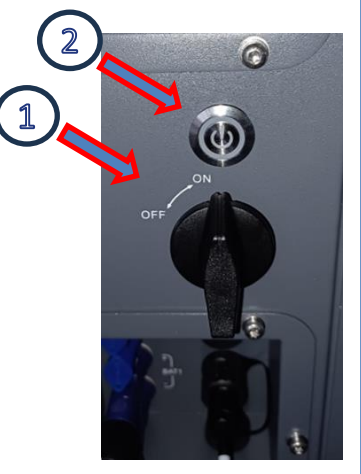

3) Accendere il fotovoltaico ruotando il sezionatore in posizione ON.

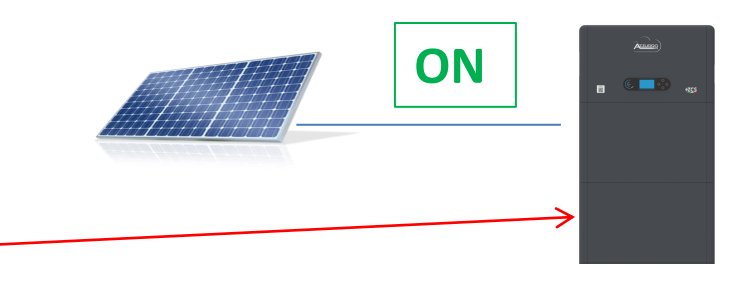

#### **19.1 MODALITA' INVERTER PARALLELO - CONFIGURAZIONE**

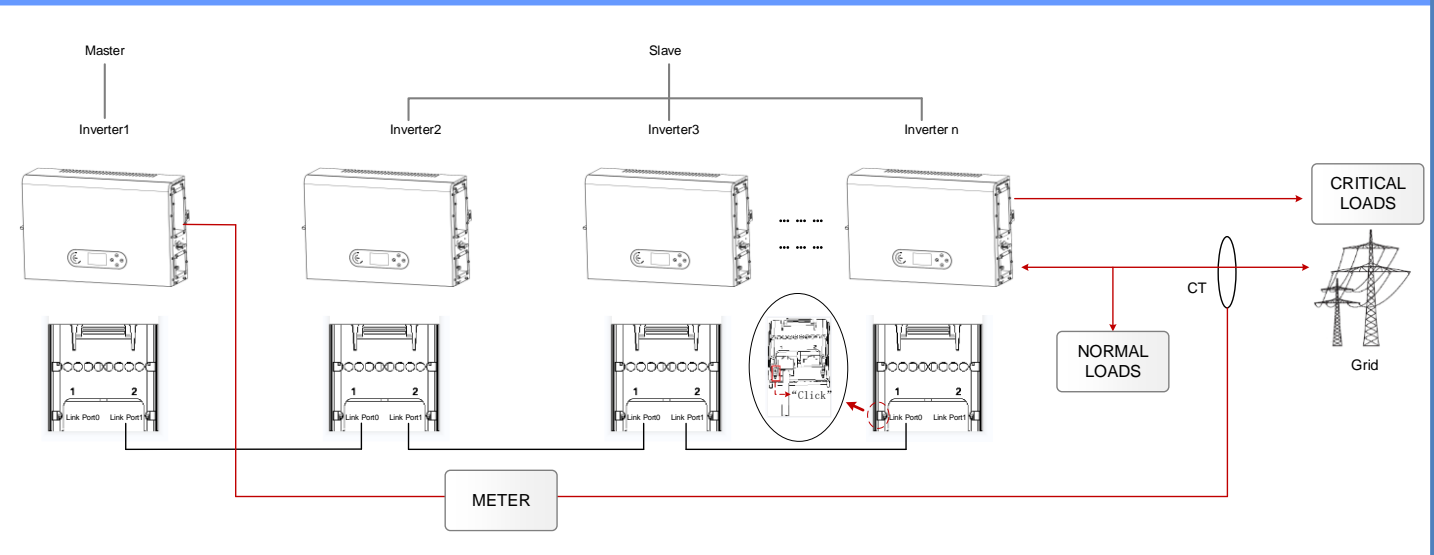

1. Gli inverter devono essere interconnessi fra loro utilizzando il cavo in dotazione nella confezione avendo cura di popolare gli ingressi come di seguito:

Link port 0 dell'inverter Master con resistenza di terminazione abilitata (switch impostato su 1)
 Link port 1 dell'Inverter Master → Link port 0 dell'Inverter Slave 1

•Link port 1 dell'Inverter Slave 1  $\rightarrow$  Link port 0 dell'Inverter Slave 2

•...

•Link port 1 dell'Inverter Slave n-1 → Link port 0 dell'Inverter Slave n

•Link port 1 dell'inverter Slave n con resistenza di terminazione abilitata (switch impostato su 1)

#### Nota:

Le resistenze di terminazione si abilitano tramite switch Il cavo di parallelo fra gli inverter fornito in dotazione

- 2. Qualora gli inverter collegati siano della stessa taglia, è possibile parallelare le uscite LOAD al fine di alimentare lo stesso gruppo di carichi prioritari. Per far ciò è necessario utilizzare un quadro di parallelo. E' necessario accertarsi che i collegamenti tra ciascun inverter ed il quadro di parallelo abbiano:
- La stessa lunghezza
- La stessa sezione
- Una impedenza più bassa possibile.

Si consiglia di inserire su ciascuna linea di connessione tra inverter e quadro una protezione adeguata.

- 3. Il carico totale connesso sulle uscite LOAD dovrà essere inferiore alla somma complessiva delle potenze erogabile degli inverter in modalità EPS.
- 4. I meter dovranno essere connessi all'Inverter Master (Primary)

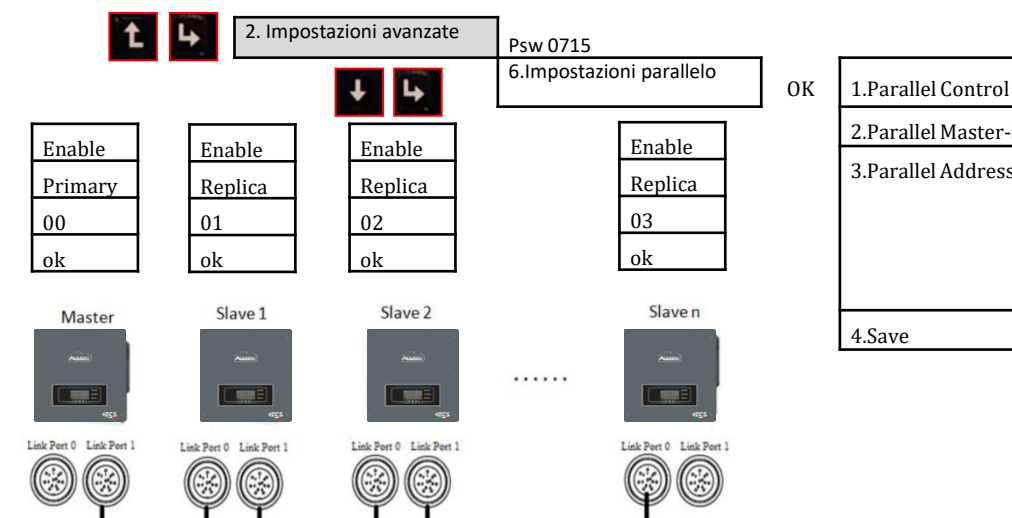

#### **19.2 MODALITA' INVERTER PARALLELO - SETTAGGI**

| 1.Parallel Control      | Enable / disable  |
|-------------------------|-------------------|
| 2.Parallel Master-Slave | Primary / Replica |
| 3.Parallel Address      | 00 (Primary)      |
|                         | 01 (replica 1)    |
|                         |                   |
|                         | 0n (Replica n)    |
| 4.Save                  | ok                |

#### **20. AGGIORNAMENTO FIRMWARE**

| Menu principale |                           |                | - mail |
|-----------------|---------------------------|----------------|--------|
|                 | 1. Impostazioni di base   |                |        |
|                 | 2. Impostazioni avanzate  | zesazzurra.com | 317-   |
|                 | 3. Lista eventi           |                | 1      |
|                 | 4. Info sistema           |                | Line   |
| Psw 0715        | 5. Aggiornamento Software |                |        |
|                 | 6. Statistiche energia    |                |        |
|                 |                           |                |        |

Per effettuare l'aggiornamento fw inserire all'interno della chiavetta USB la cartella decompressa denominata "firmware" scaricabile sul sito <u>https://www.zcsazzurro.com/it/documentazione/easy-power-one-all</u> All'interno della cartella saranno presenti i file per l'aggiornamento in formato .bin oppure .hex

| ∠ → × ♠ → firmware                                   | Q Cerca in firmware               |            | ← → • ↑ <sup>1</sup> | > Unità USB (D:) > firmware |                  |          |            |
|------------------------------------------------------|-----------------------------------|------------|----------------------|-----------------------------|------------------|----------|------------|
| Nome ^                                               | Ultima modifica Tipo Din          | nensione 🗸 | 🖌 📩 Accesso rapido   | Nome                        | Ultima modifica  | Tipo     | Dimensione |
| Accesso rapido     firmware     Greative Cloud Files | 22/09/2023 16:56 Cartella di file |            | Desktop 🖈            | ESHV_ARM.bin                | 21/01/2022 04:06 | File BIN | 405 KB     |
| > V Dropbox                                          |                                   |            | Download             | ESHV_DM.bin                 | 24/01/2022 04:07 | File BIN | 146 KB     |
| > 📥 OneDrive - Personal                              |                                   |            | 📄 Documenti 🛛 🖈      | ESHV_DS.bin                 | 20/01/2022 02:50 | File BIN | 118 KB     |

#### **21. AUTOTEST**

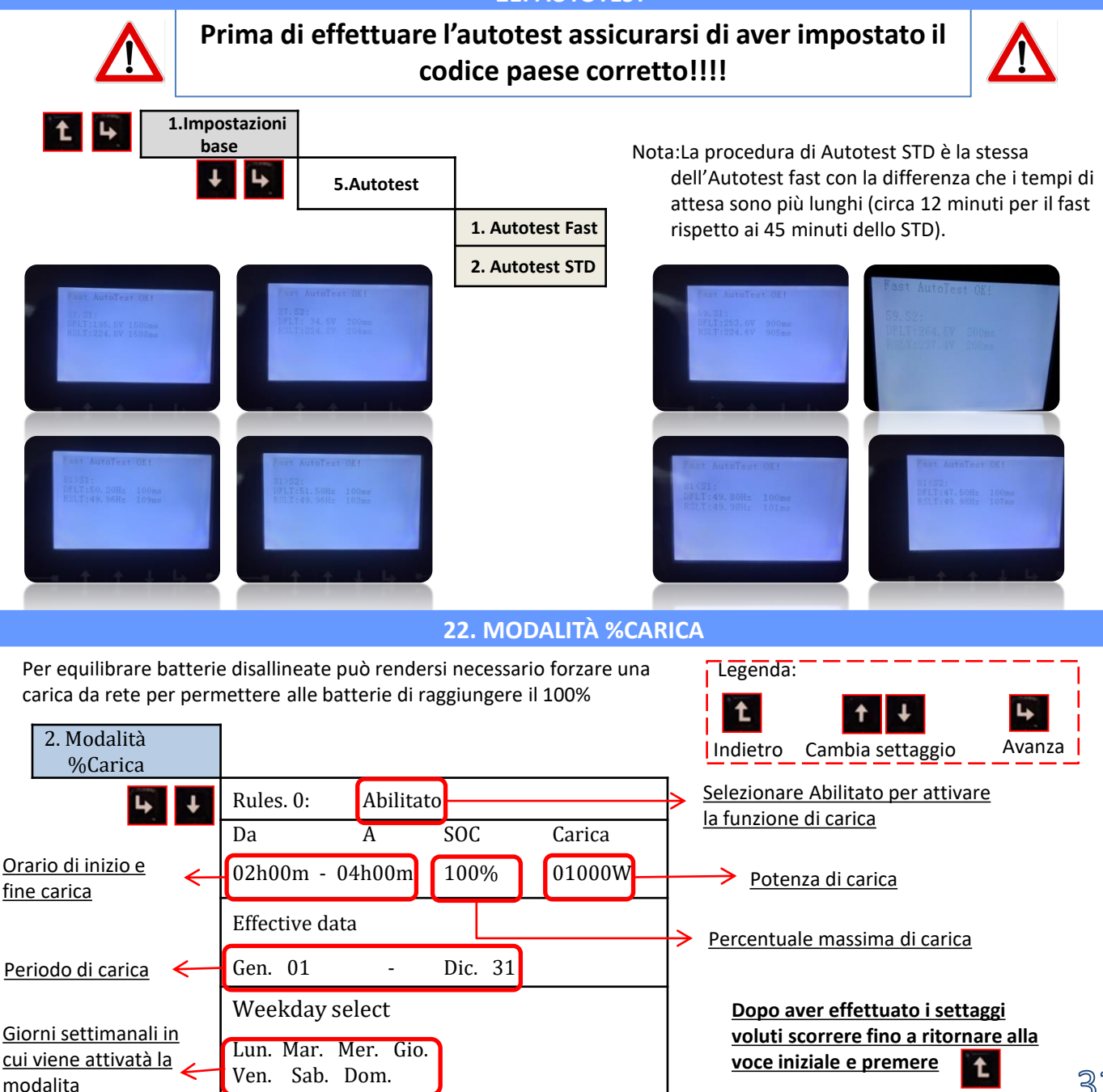

#### 23. INFO RAPIDE STATO SISTEMA

Premendo dal menu principale sarà possibile accedere alle informazioni istantanee di batteria e rete AC.

| Vgrid:            | 2.V |
|-------------------|-----|
| Igrid:            | 5A  |
| Frequency: 50.01H | Ηz  |
| Bat Voltage: 48.2 | 2V  |
| Bat CurCHRG: 0.00 | AC  |
| Bat CurDisC:      | 5A  |
| Bat Capacity: 52  | 2%  |
| Bat Cycles: 0000  | TC  |
| Bat Temp:         | C   |

| PV1  | Power   |      |         |     | (    | WC |
|------|---------|------|---------|-----|------|----|
| PV2  | Voltag  | e    | ••••    | ••• | 7.1  | LV |
| PV2  | Curren  | it … | ••• ••• | ••• | 0.01 | LA |
| PV2  | Power   |      |         |     | (    | )開 |
| Inve | erter T | emp. | ••••    |     | 21)  | C  |
|      |         |      |         |     |      |    |

Premendo dal menu principale sarà possibile accedere alle informazioni istantanee del lato DC dell'inverter.

## 24. STATI DI FUNZIONAMENTO IN MODALITA' AUTOMATICA

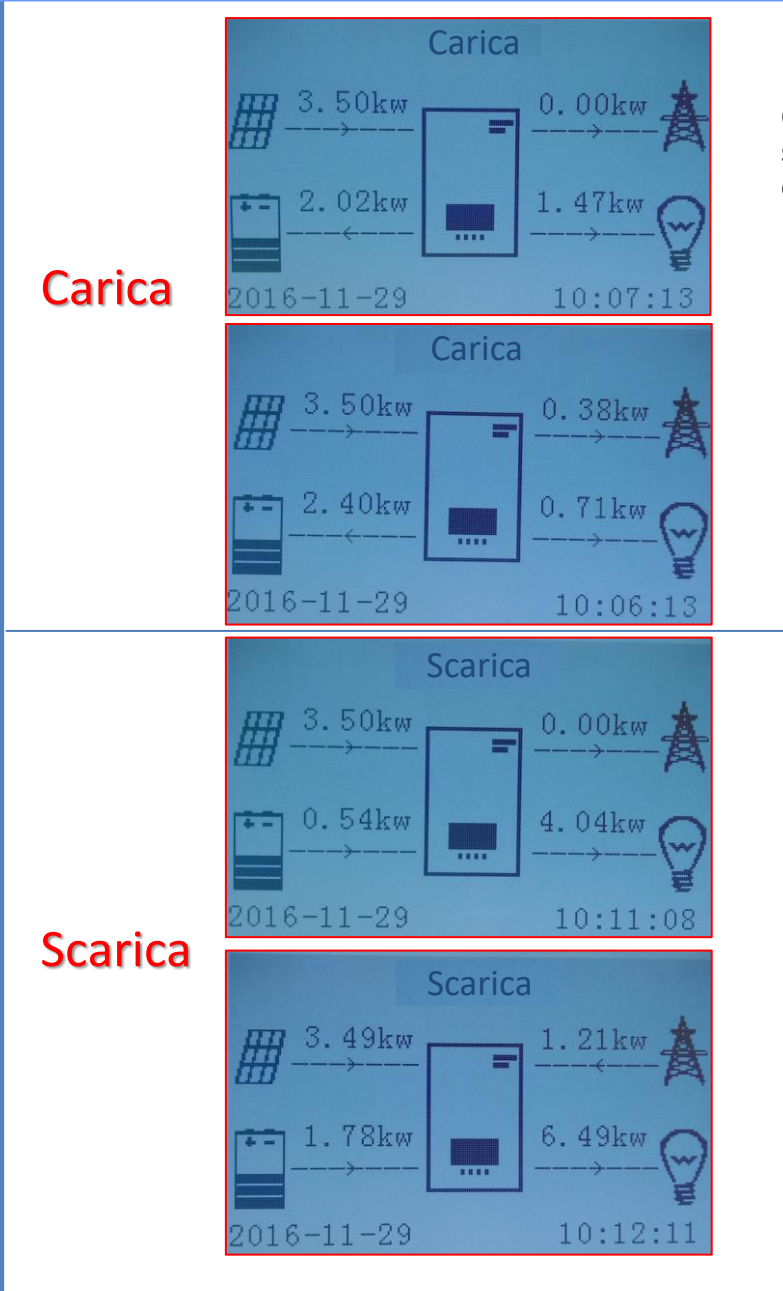

Quando la potenza prodotta dall'impianto fotovoltaico sarà maggiore di quella richiesta dai carichi, l'inverter caricherà la batteria con la potenza in eccesso.

A batteria completamente carica, o quando la potenza di carica viene limitata (per preservare l'integrità della batteria), la potenza in eccesso verrà esportata in rete.

Quando la potenza dell'impianto fotovoltaico sarà minore di quella richiesta dai carichi il sistema utilizzerà l' energia stoccata nella batteria per alimentare i carichi di casa.

Quando la somma fra la potenza prodotta dall'impianto fotovoltaico e quella fornita dalla batteria sarà minore di quella richiesta dai carichi, la mancante sarà prelevata dalla rete.

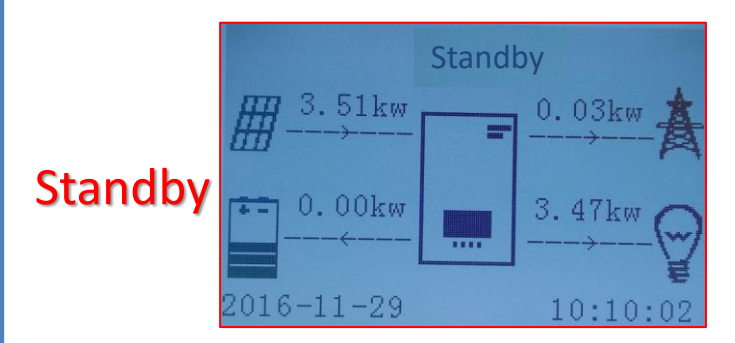

L'inverter rimarrà in Standby fino a quando: •la differenza fra la produzione fotovoltaica e la richiesta dai carichi sarà inferiore a 100W •la batteria è carica al massimo e la produzione fotovoltaica è superiore ai consumi (con tolleranza di 100W)

•la batteria è scarica e la produzione fotovoltaica è inferiore ai consumi (con tolleranza di 100W)